# Las TIC en la Educación Amazónica. Aportes para el Desarrollo del Capital Humano.

### Taller "Herramientas de Internet para docentes"

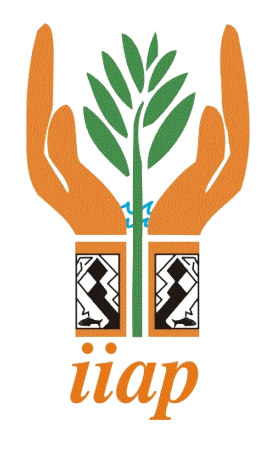

#### Bloglines () Slideshare You Tube Conozco Conozco Conozco Conozco Conozco Conozco Conozco Conozco Conozco Conozco Conozco Conozco

### FACILITADORES:

- Alicia Hidalgo Barbarán
- Paolo Cuchca Gonzáles
- José Luis Santamaría Doria

### **Objetivo del Taller**

- Desarrollar capacidades en el uso de herramientas de internet en la población de Loreto, a fin de mejorar los procesos de enseñanza – aprendizaje mediante la aplicación de tecnologías de información y comunicación (TIC) y a su vez, reducir la brecha de marginación y exclusión digital que vive gran parte de la población.
- Brindar conocimiento acerca de las herramientas de internet para educación (flickr, YouTube, escribd, Wikipedia, blog

### Lo que aprenderemos...

- Concepto de Herramientas de Internet (web 2.0)
- Importancias de las Herramientas de Internet en el uso Educativo.
- ¿Qué es un blog?
- Práctica 01: Cómo crear un blog en lacoctelera.com.
- Las wiki en la escuela.
- Práctica 02: Cómo crear una wiki en wikispace.

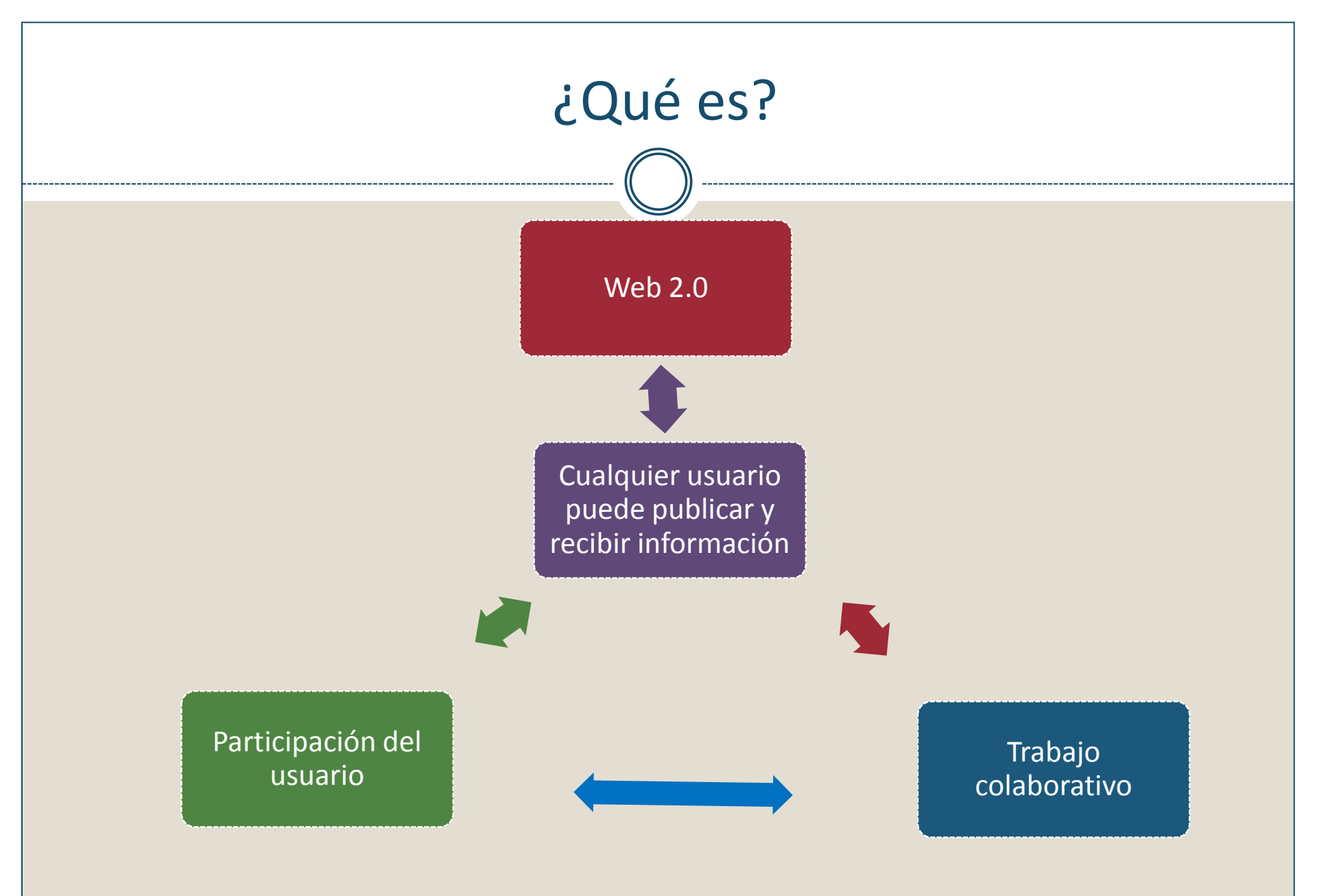

# Importancias de las Herramientas de Internet en el uso educativo

### Ayuda a:

- Investigar al igual que crear conocimientos.
- Desarrollar la capacidad mental.
- Elaborar materiales educativos para compartirlos.
- Aumentar el interés y motivar a los estudiantes.

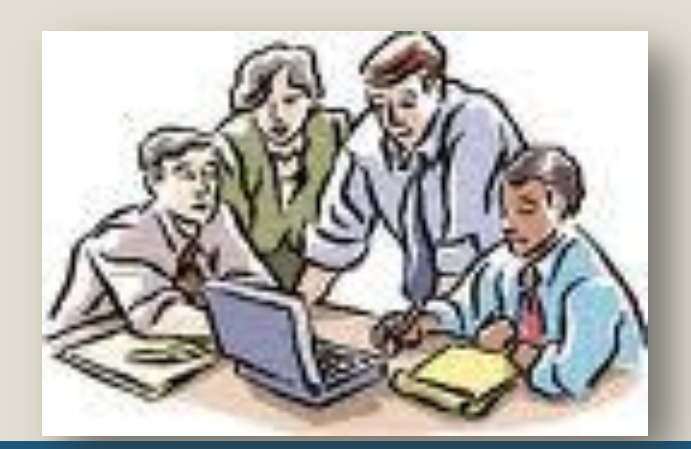

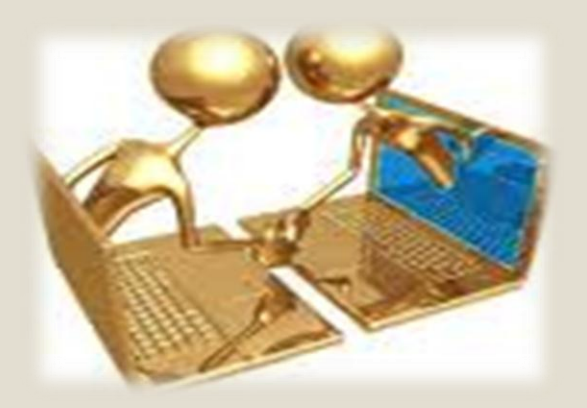

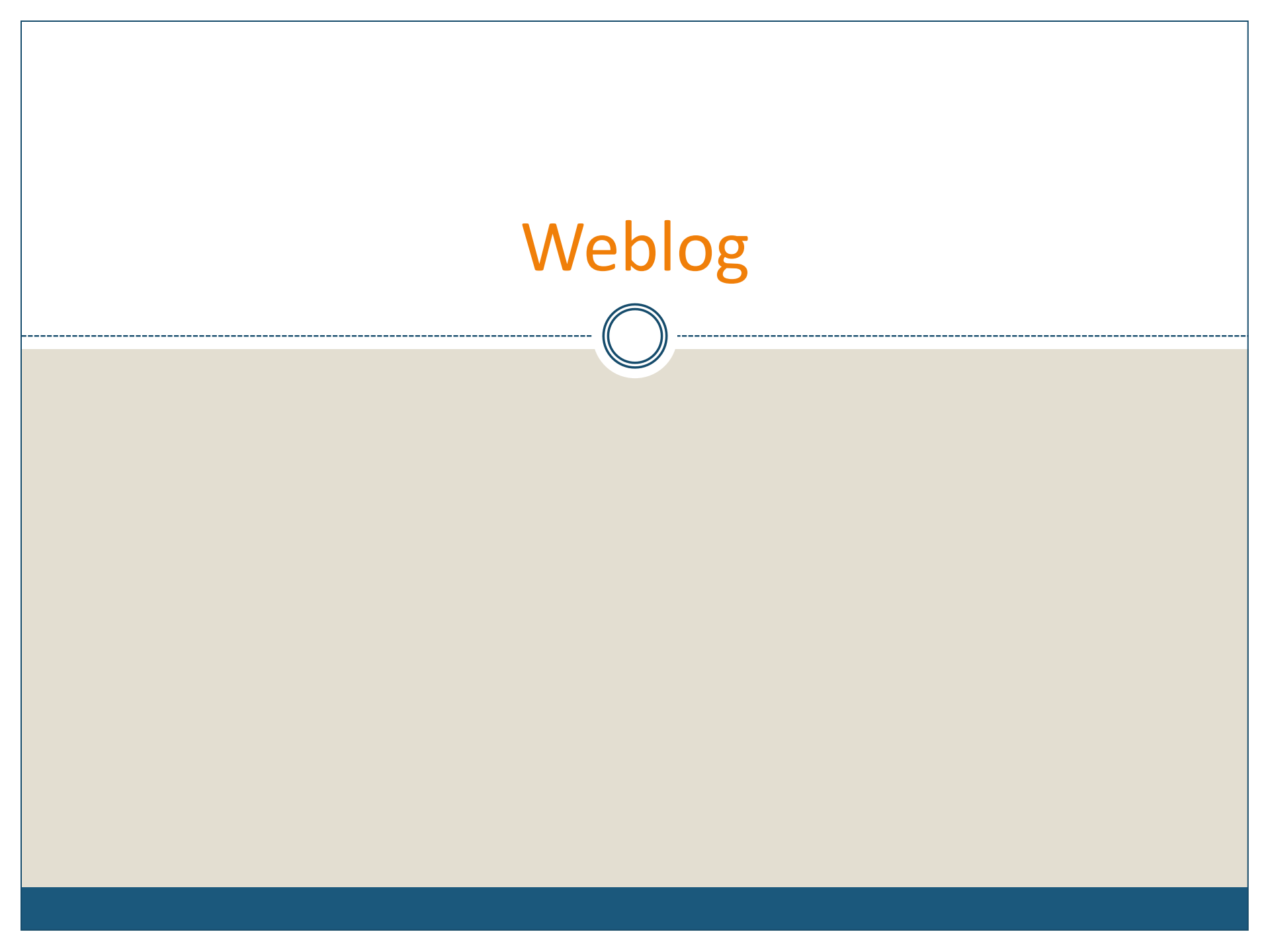

## ¿Qué es un blog?

- Un blog es un sitio de internet en el cual uno o varios autores escriben sus artículos.
- Los artículos aparecen cronológicamente en orden inverso a su publicación: los más recientes, se ven en primer lugar.
- Es un sitio de intercambio, ya que los lectores pueden hacer comentarios a los artículos publicados.
- Los blogs pueden contener texto, imágenes, videos, audios y enlaces a otros sitios de internet.

### ¿Qué es un edublog?

 Los edublogs, son aquellos weblogs cuyo principal objetivo es apoyar el proceso de enseñanza aprendizaje en un contexto educativo.

## Tipos de edublogs

•Canal de comunicación entre profesores y estudiantes.

•Calendario de actividades.

- •Enlaces.
- •Guías de estudio.

BLOGS de profesores

- •Tareas.
- •Instrucciones.
- Proyectos.
- •Actividades.

•Recursos (pdf, doc, ppt, xcl).

•Herramientas de aprendizaje móvil (audio y video).

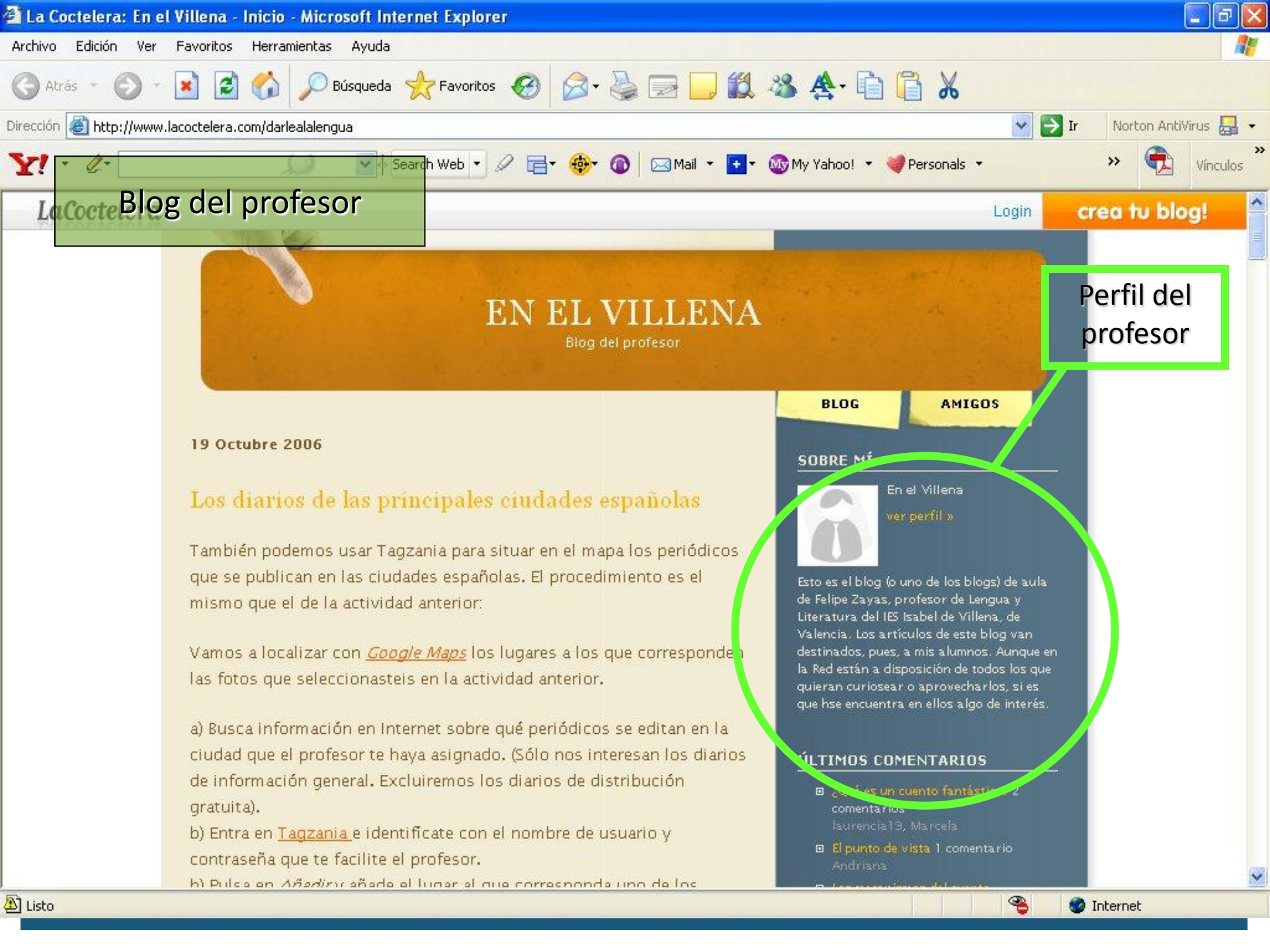

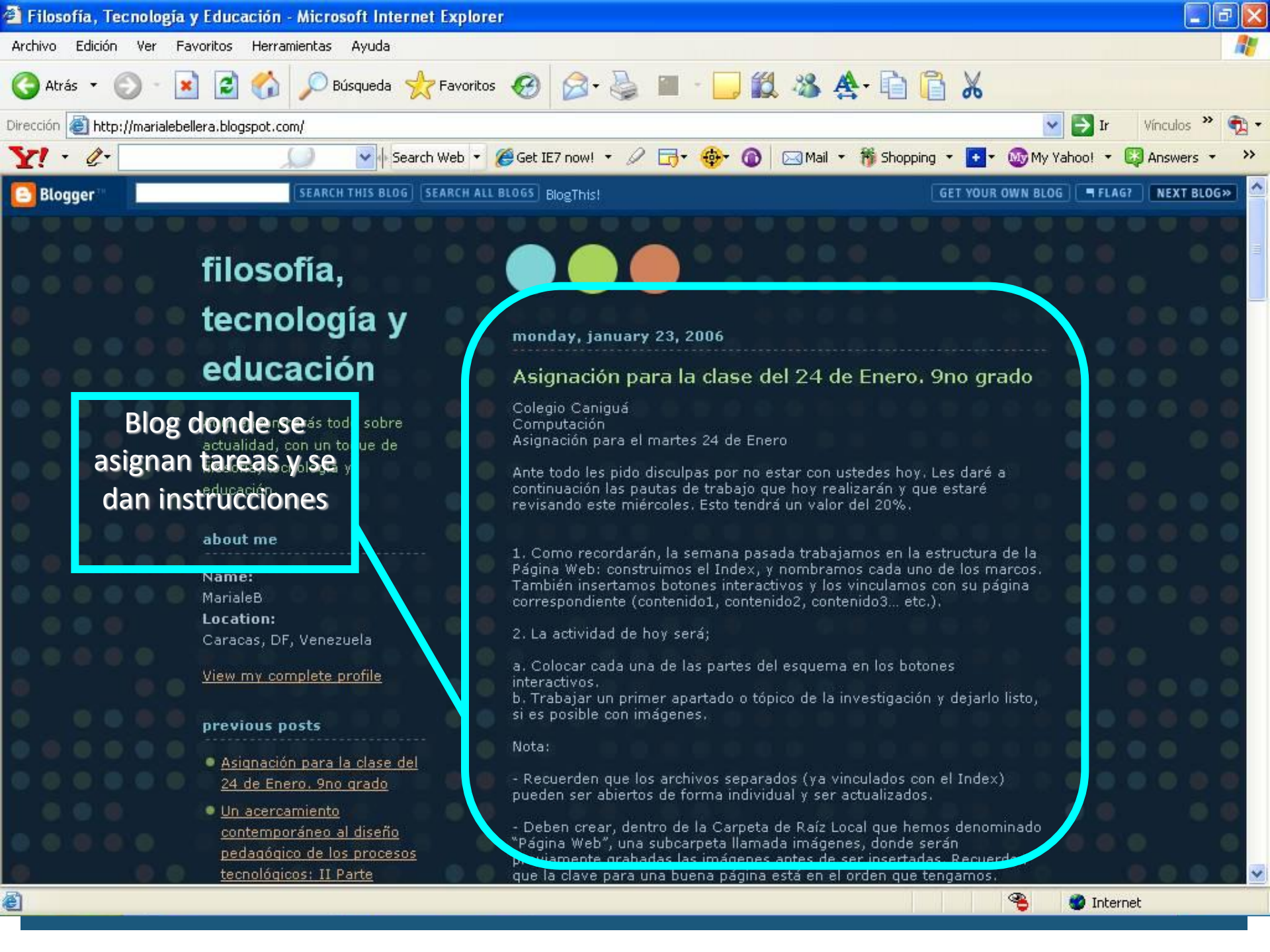

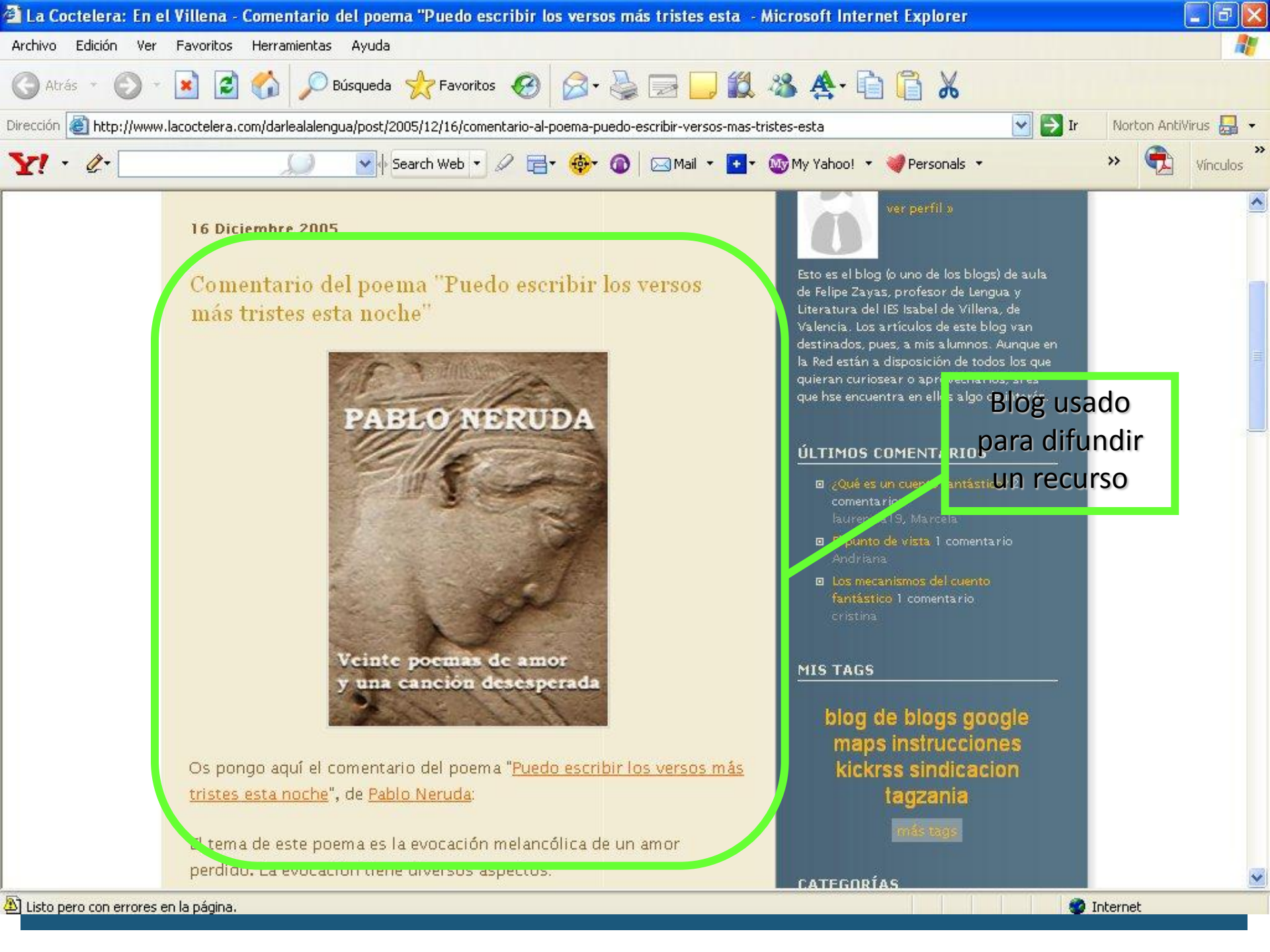

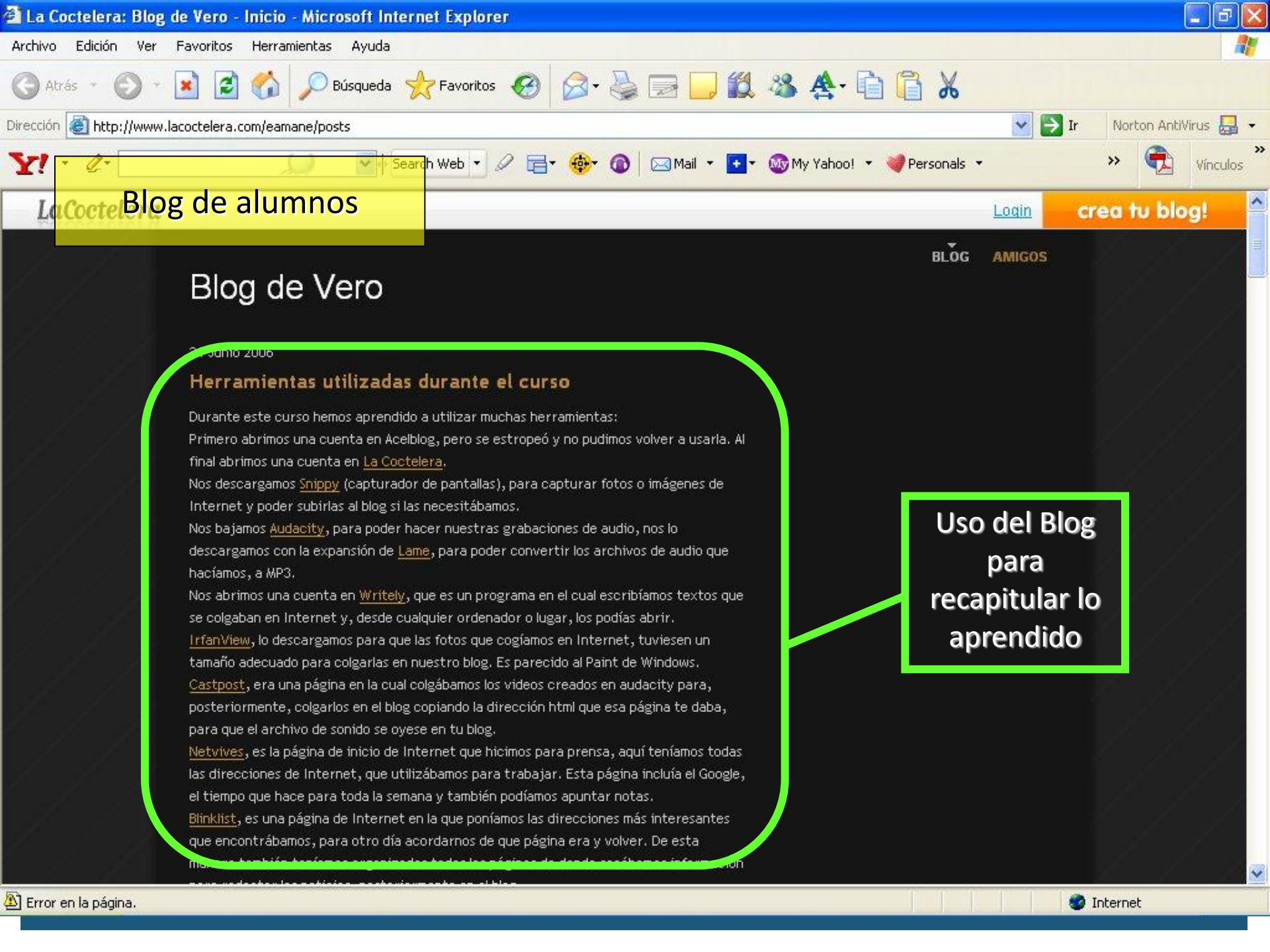

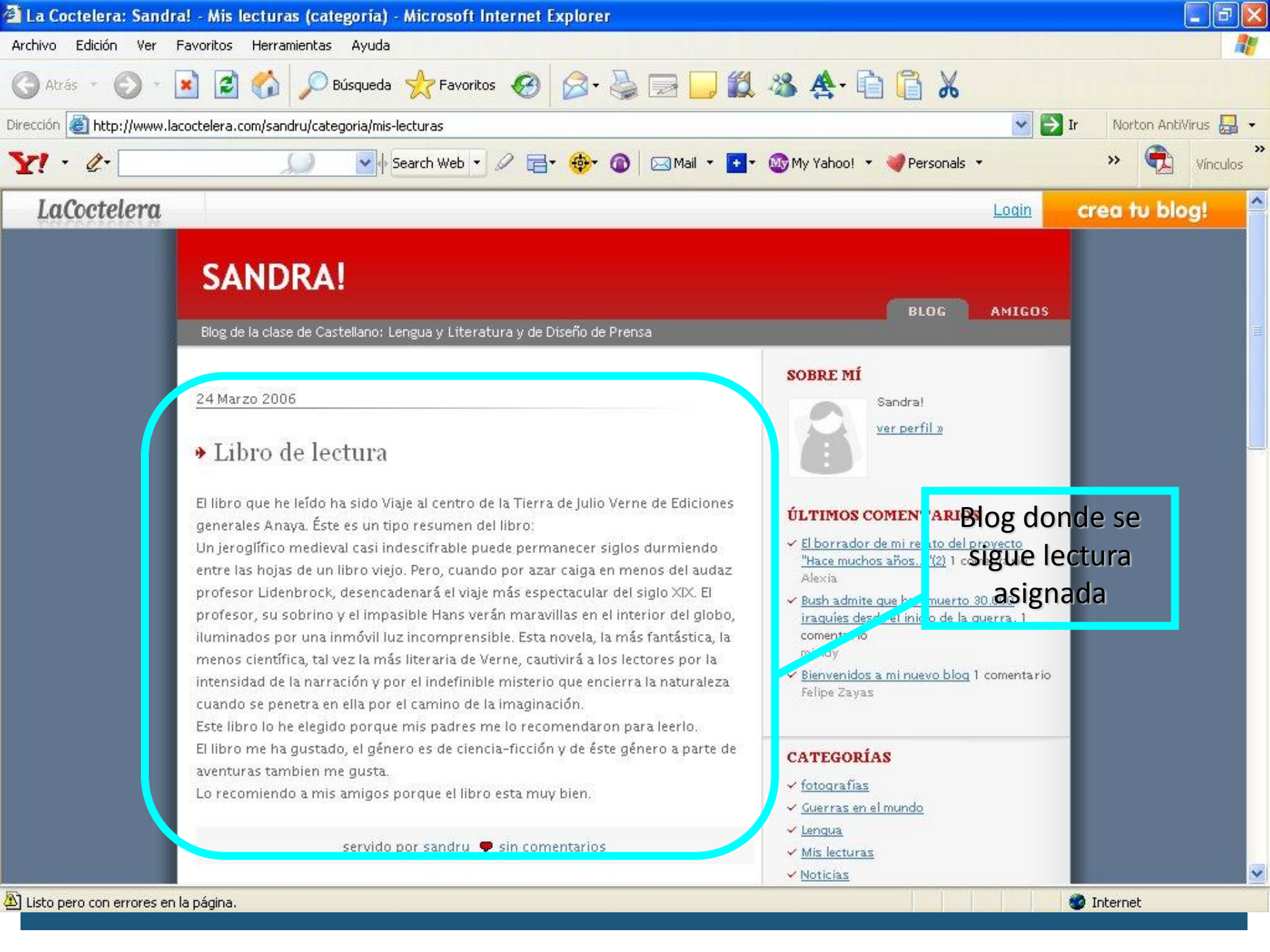

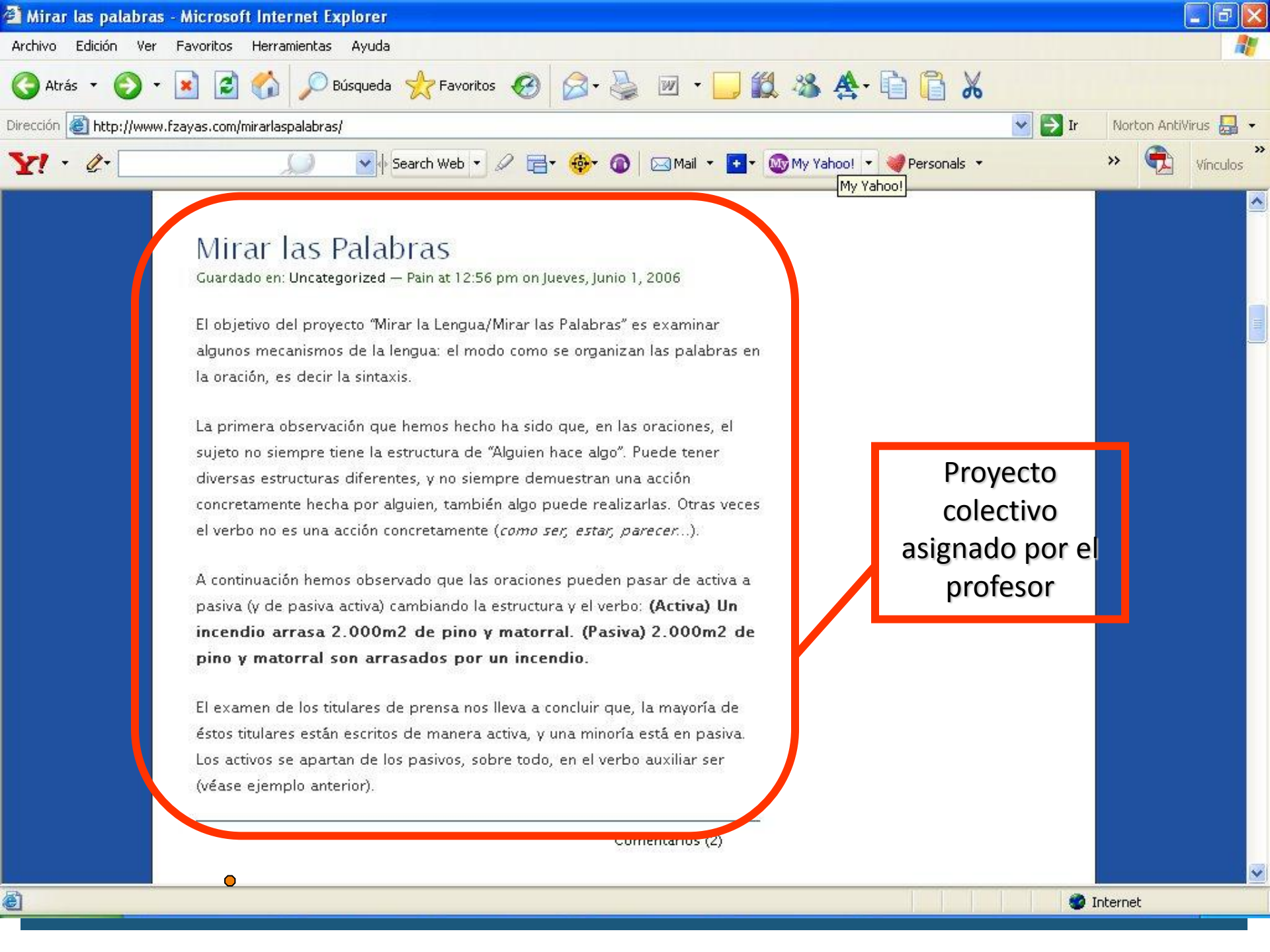

# Practiquemos

### Requisitos para crear blog.

- Cuenta de correo electrónico.
- Un nombre para el dominio (corto, concreto y fácil de recordar).
- Temática del que tratará el blog.

| 1                                                         | Crear una cuenta de blog                                                                                                    |  |
|-----------------------------------------------------------|----------------------------------------------------------------------------------------------------|--|
| <ul> <li>Para crear un<br/><u>http://www.l</u></li> </ul> | blog utilizaremos el portal de internet:<br>acoctelera.com                                                                                                    |  |
| Seleccionamos<br>«Crea tu bog de<br>forma sencilla»       | www.lacoctelera.com/          P          C          C                                                                                                    |  |
|                                                           | ÚLTIMOS POSTS         SEÑOR CANJO         sin comentarios         William         REVISTA EZKABA ALDIZKARIA         Ezkaba 195 - Mayo 2012 Maiatza         Puedes leer la revista en: http://issuu com/ezkabarobxapea/docs/2012-<br>59?mode=windowSiveModessinglePage Si la desease en formato pdf,<br>ponte en contacto con nosotros en ezkabarobxapea/docs/2012-<br>59?mode=windowSiveModessinglePage Si la desease en formato pdf,<br>ponte en contacto con nosotros en ezkabarobxapea/docs/2012-<br>sin comentarios         EL MUNDO GLEE         EL MUNDO GLEE |  |

| enamos los cam              | pos y nos regist                                                                                                    | ramos                                        |
|-----------------------------|----------------------------------------------------------------------------------------------------|----------------------------------------------|
|                             |                                                                                                    | 🔿 📼 🖉 🌆 z. como craze un blog en la corteler |
| www.ibcoccclebicom/regnato  | •                                                                                                    |                                              |
| BLOGS ¥ FOTOS ¥ VIDEO       | DS GENTE GRUPOS                                                                                                    | Login Registrate 🧧 🤤 terra 🖸                 |
|                             |                                                                                                    |                                              |
| Registrate en La Coctele    | Pra                                                                                                    |                                              |
|                             |                                                                                                    | ¿Ya tienes cuenta?                           |
| Nombre                      |                                                                                                    |                                              |
| Apellidos                   |                                                                                                    |                                              |
| Sexo<br>Fecha de nacimiento |                                                                                                    |                                              |
| Localidad                   |                                                                                                    |                                              |
| País                        | España 👻                                                                                                    |                                              |
| Correo-e                    |                                                                                                    |                                              |
| Confirmar Correo-e          |                                                                                                    |                                              |
| Contraseña                  |                                                                                                    |                                              |
| Nombre de usuario           | El nombre de usuario formará parte de la URL de tu blog<br>(si no piensas utilizar tu blog, da igual):<br>http://nombre_de_usuario.lacoctelera.net |                                              |
| Dominio para tu blog        | lacoctelera.net -                                                                                                    |                                              |
|                             |                                                                                                    |                                              |

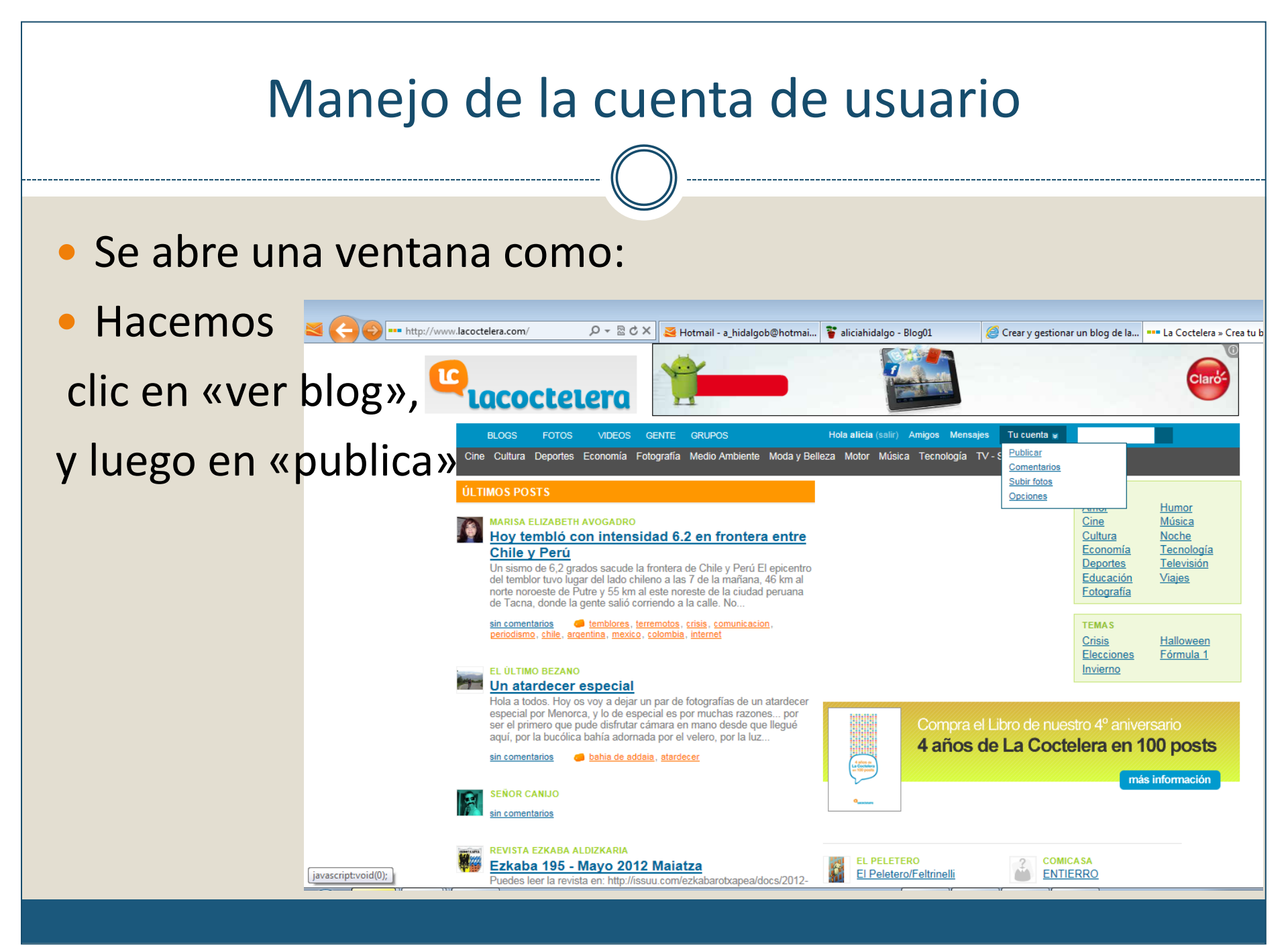

## Dar contenido al Blog

- Vamos a trabajar en el cuadro de la plantilla.
- Seleccionamos la sección y llenamos los campos.
- Luego hacemos clic en «ver mi blog»

### Vamos a cambiar el diseño del blog:

### Clic en Opciones

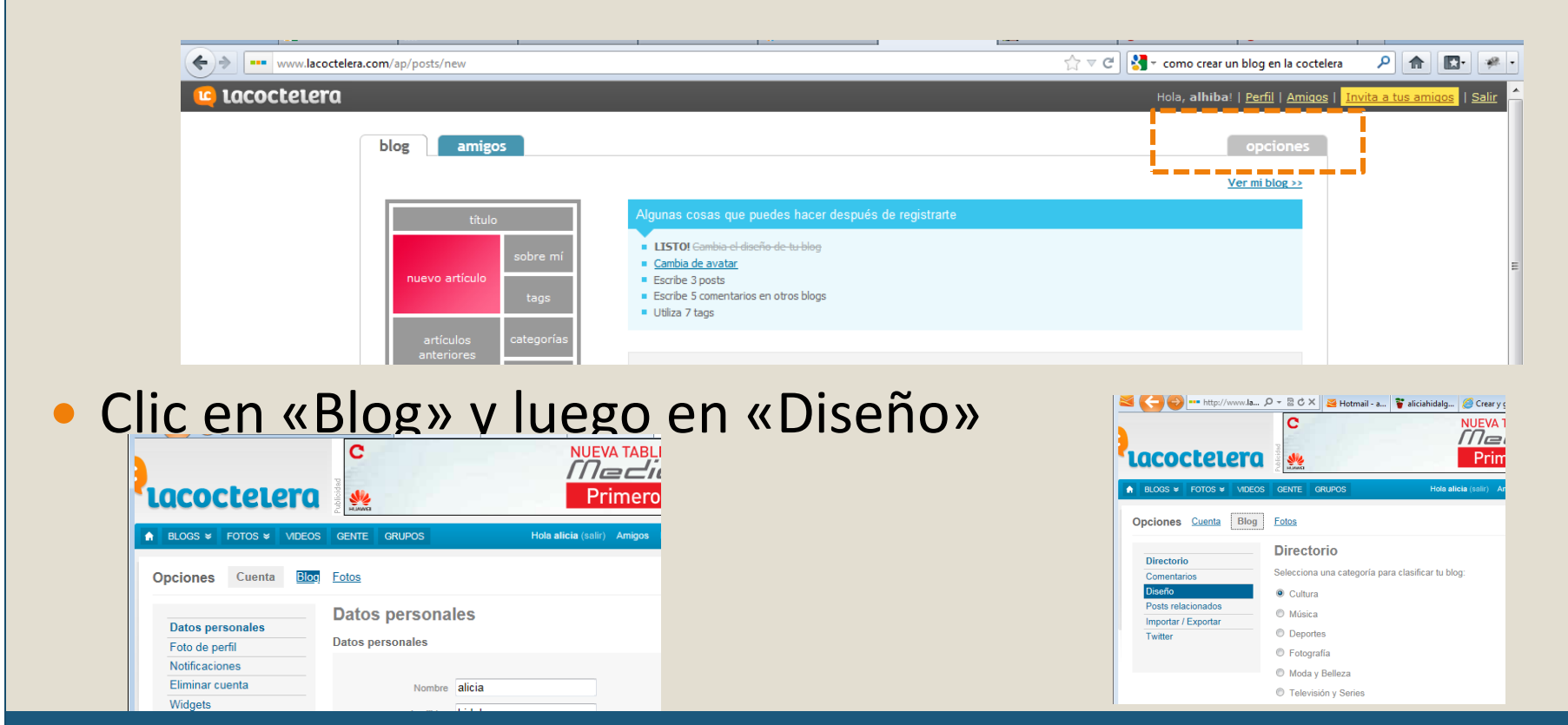

### Elegimos el diseño deseado, lo previsualizamos y finalmente guardamos los cambios.

| 💐 🌔 😜 http://www.lacoctelera.com/opciones/per 🔎 💌 🗟            | 🖒 🗙 😹 Hotmail - a_hidalgob@hotmai | . Faliciahidalgo - Blog01                                                                                                    | Crear y gestionar un blog de la | alicia hidalgo » Opciones   × | ☆ ☺                      |
|----------------------------------------------------------------|-----------------------------------|----------------------------------------------------------------------------------------------------|---------------------------------|-------------------------------|--------------------------|
| Lacoctelera                                                    | Publicided                        | Primero en                                                                                                    | Claro                           | Claró                         |                          |
| BLOGS ¥ FOTOS ¥ VIDEOS                                         | GENTE GRUPOS                      | Hola alicia (salir) Amigos Mensa                                                                                                    | jes Tu cuenta ⊌                 | 🔍 terra 💶                     |                          |
| Opciones Cuenta Blog                                           | Fotos                             |                                                                                                    | Gestionar bl                    | log <u>Ver blog</u>           |                          |
| Directorio<br>Comentarios                                      | Diseño<br>Plantillas prediseñadas |                                                                                                    |                                 |                               | E                        |
| Diseño<br>Posts relacionados<br>Importar / Exportar<br>Twitter |                                   |                                                                                                    |                                 |                               |                          |
|                                                                |                                   |                                                                                                    |                                 |                               |                          |
|                                                                |                                   | The second second secon |                                 |                               |                          |
|                                                                | Previsualizar Guardar             |                                                                                                    |                                 |                               |                          |
| 🚯 🕹 🔍 🛤 🔗 🛛                                                    |                                   |                                                                                                    |                                 | () h. 🖞 📲 -                   | 01:05 p.m.<br>14/05/2012 |

 Ahora vamos a crear Categorías, donde iremos guardando nuestras entradas.

| Y = http://www.lacotdera.com/ap/post/nov P = 2 2 X     Hotmail - 2,hidajob@hotmain.    F skiahidajo - 8kog01     Greary gestionar un blog de la    In La Coctebera alhiba - nuev X     X     X |
|----------------------------------------------------------------------------------------------------|
| Provedades         Compra el libro del 4ª         Antersario         Proceso de miaración del pontal.         A ADI         A ADI         Refuerzos para La Cotobiera 3         Novo         Actualización sobre el estado del<br>sensido. 2 ADI         Refuerzos para La Cotobiera 3         Novo         Actualización sobre el estado del<br>sensido. 1 ADI 180 hc         Ver máx novedades         Categorías         Personal         Añadir nueva categoría:         Senselar         Víblicel                                                                                                    |
|                                                                                                    |

- Creamos nuestra primera entrada, aquí se puede insertar imágenes, documentos, videos, etc.
- Elegimos dentro de qué categoría estará.
- Finalmente, damos «Ver mi blog»

| tags                                                                                                    | <ul> <li>Escribe 5 possi</li> <li>Escribe 5 comentarios en otros blogs</li> </ul> |                          |
|----------------------------------------------------------------------------------------------------|-----------------------------------------------------------------------------------|--------------------------|
|                                                                                                    | <ul> <li>Utiliza 7 tags</li> </ul>                                                |                          |
| artículos categorías                                                                                                    |                                                                                   |                          |
| anteriores                                                                                                    |                                                                                   |                          |
| comentarios enlaces                                                                                                    | Título                                                                            |                          |
|                                                                                                    | Mi primera entrada                                                                |                          |
|                                                                                                    |                                                                                   |                          |
| comprueba la opinión de tus<br>amigos sobre las últimas pelis                                                                                                    | Imagen Vídeo Documento                                                            | 01                       |
| (y las que no son las últimas)                                                                                                    | B / ABC / G9 65 66 1= 1= 10 (N E E E = - Fuente ▼                                 | Tamaño y A y 🕷 💷 💷 🏫 😜 y |
|                                                                                                    |                                                                                   |                          |
| DADTIC                                                                                                    |                                                                                   |                          |
| <b>FADING</b>                                                                                                    |                                                                                   |                          |
|                                                                                                    |                                                                                   |                          |
|                                                                                                    |                                                                                   |                          |
|                                                                                                    |                                                                                   |                          |
| novedades                                                                                                    |                                                                                   |                          |
| novedades                                                                                                    |                                                                                   |                          |
| novedades<br>Compra el libro del 4º<br>Aniversario                                                                                                    |                                                                                   |                          |
| novedades<br>Compra el libro del 4º<br>Aniversario                                                                                                    |                                                                                   |                          |
| novedades<br>Compra el libro del 4º<br>Aniversario<br>Proceso de migración del portal.                                                                                                    |                                                                                   |                          |
| novedades<br>Compra el libro del 4º<br>Aniversario<br>Proceso de migración del portal.<br>4 Abr<br>Actualización sobre el estado del                                                                                                    |                                                                                   |                          |
| novedades           Compra el libro del 4º<br>Aniversario           Proceso de migración del portal,<br>4 Abr           Actualización sobre el estado del<br>servicio, 2 Abr                                                                                                    |                                                                                   |                          |
| novedades<br>Compra el libro del 4º<br>Aniversario<br>Proceso de migración del portal.<br>4 Abr<br>Actualización sobre el estado del<br>servicio, 2 Abr<br>Refuerzos para La Coctelera 3<br>Nov                                                                                                    |                                                                                   |                          |
| novedades<br>Compra el libro del 4º<br>Aniversario<br>Proceso de migración del portal.<br>4 Abr<br>Actualización sobre el estado del<br>Refuerzos para La Coctelera 3<br>Nov<br>Actualización sobre el estado del                                                                                      |                                                                                   |                          |
| novedades       Compra el libro del 4º<br>Aniversario       Proceso de migración del portal.       4 Abr       Actualización sobre el estado del<br>servicio. 2 Abr       Refuercos para La Coctelera 3<br>Nov       Actualización sobre el estado del<br>servicio 13 Jun                              |                                                                                   |                          |
| novedades       Compra el libro del 4º<br>Aniversario       Proceso de migración del portal,<br>4 Abr       Actualización sobre el estado del<br>servicio, 2 Abr       Refuercos para La Coctelera 3<br>Nov       Actualización sobre el estado del<br>servicio 13 Jun       Laño en L post 18 Dic     |                                                                                   |                          |
| novedades<br>Compra el libro del 4º<br>Aniversario<br>Proceso de micración del portal,<br>4 Abr<br>Actualización sobre el estado del<br>servicio, 2 Abr<br>Actualización sobre el estado del<br>servicio 13 Jun<br>1 año en 1 post 18 Dic<br>Ver más novedades                                         | Categorías                                                                        |                          |
| novedades<br>Compra el libro del 4º<br>Aniversario<br>Proceso de migración del portal,<br>4 Abr<br>Actualización sobre el estado del<br>servicio, 2 Abr<br>Refuerzos para La Coctelera 3<br>Nov<br>Actualización sobre el estado del<br>servicio 13 Jun<br>1 año en 1 post 18 Dic<br>Ver más novedades | Categorías                                                                        |                          |

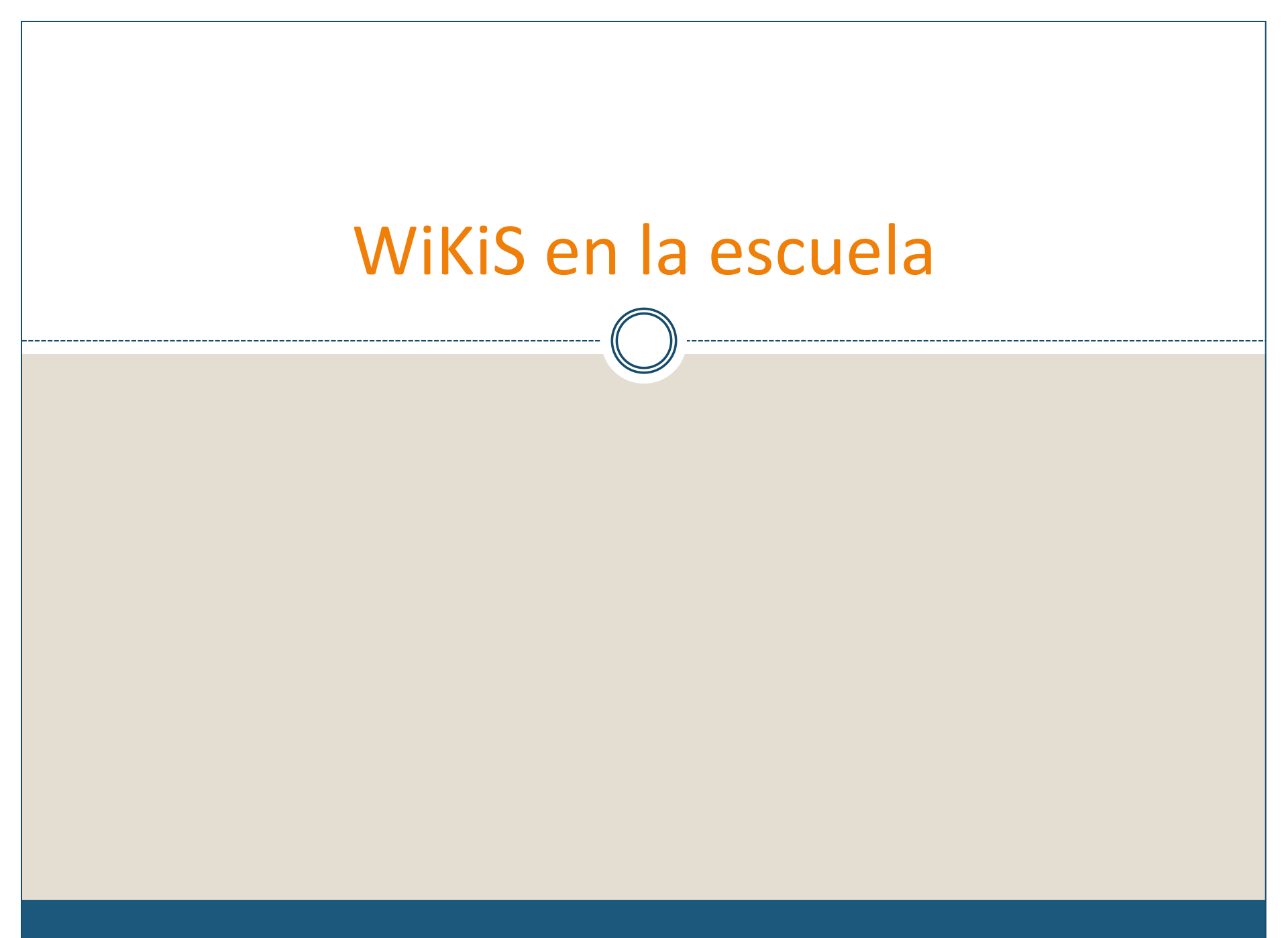

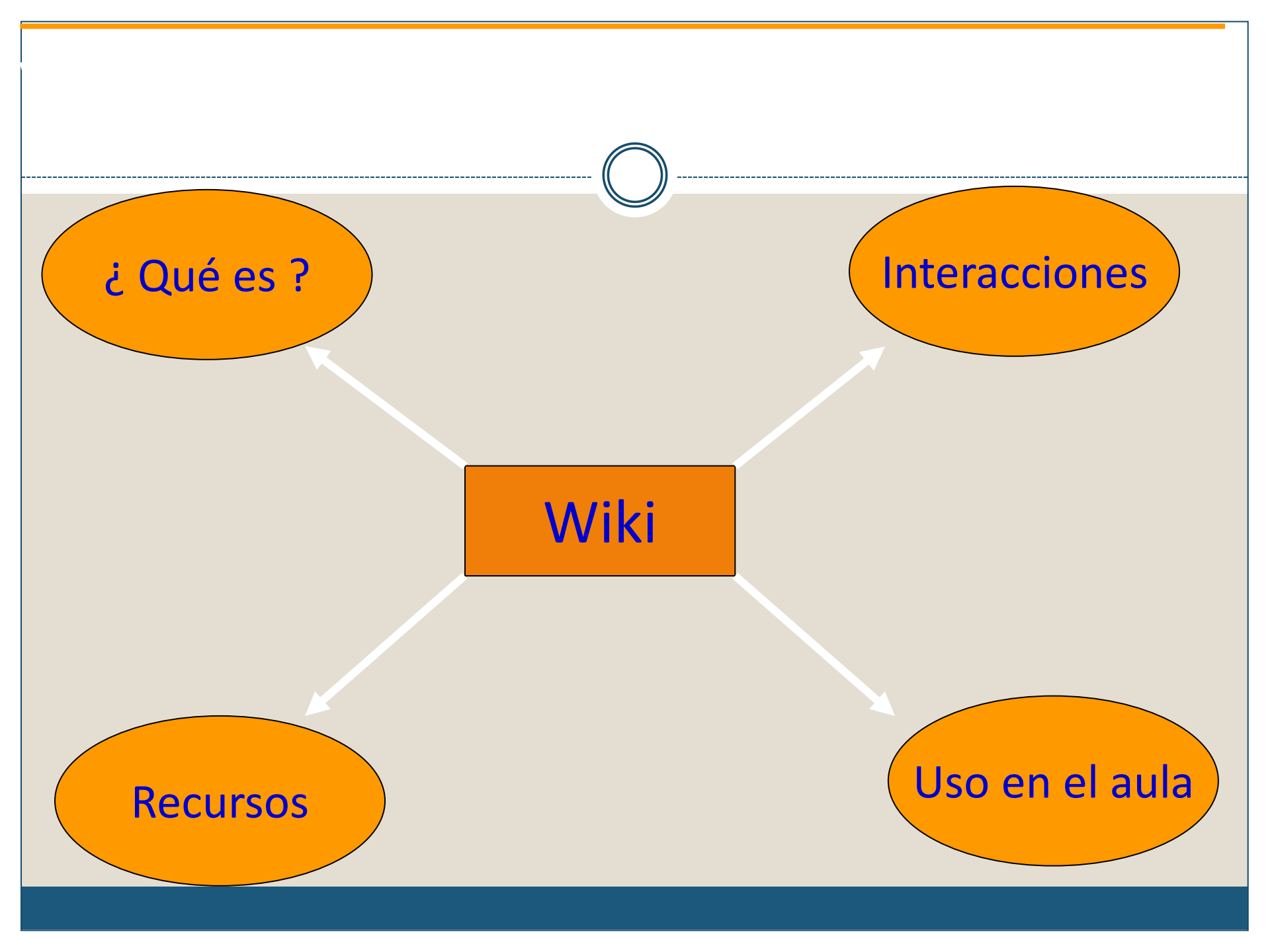

# Wiki / ¿ Qué es ?

- Es una herramienta de internet en la que es fácil editar, borrar y crear contenido.
- Enlaces para relacionar contenidos.
- Ofrece zona de discusión.
- Colaborativo: conocimiento compartido.

# Wiki / ¿ Qué es ?

- Está al alcance de todos:
  - Instalación en nuestro servidor: <u>MediaWiki</u>, <u>PhpWiki</u>, <u>TikiWiki</u>, <u>DokuWiki</u>.
  - Espacios gratuitos: <u>Wikispaces</u>, <u>Zoowriter</u>, <u>Wetpaint</u>, <u>Pbwiki</u>, <u>Xwiki</u>, <u>Wikia</u>.
- Podemos elegir cómo se pueden modificar los contenidos: público, privado.

### Construcción de conocimiento:

### Socionatural de 4º de primaria

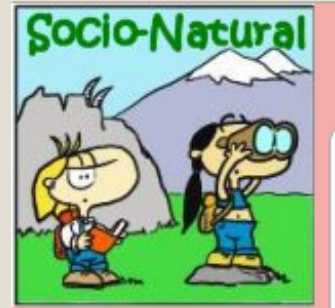

home 🛛 Edit This Page 🛛 page

#### Socio-Natural

Este espacio se dedica para ir vertiendo co <u>Motril.</u> 최

#### Algunas formas de uso:

Trataremos sobre aquellos temas que más trabajado ideas previas escribiendo en la pi: procesador de texto. A continuación se rec aspectos del tema que más les interesa. U por último insertarlo en la wiki.

Por último se revisa en el grupo clase todo información y las dificultades halladas. Tarr

#### Objetivos:

- Despertar el interés por los temas so
- 2. Convertir el proceso de investigación

- Cada alumno y alumna construye una parte del tema.
- Buscando en la Red
- En libro de texto
- Diccionarios

#### Actions

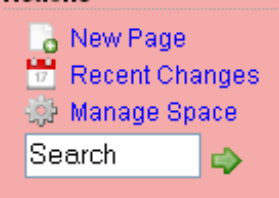

#### Navigation

Inicio La Reproducción Los Animales Las Plantas

### Wikis individuales y colaborativas

- <u>Aulablog21</u>. Fco. Muñoz de la Peña
- <u>Recursos para IES</u> de Carmen
- Wiki Musical. Jesús Serrano Higueras
- Wiki de Anibal de la Torre. Sobre la Web 2.0.
- FiloTic. Rafel Robles y otros
- <u>El Tinglado</u>. Wiki de Aula Colectivo.

Aulawiki21

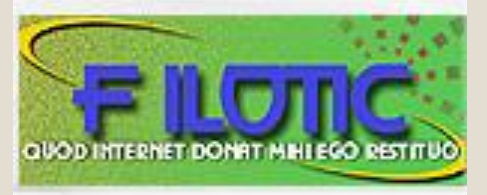

# Practiquemos con las wiki(2)

### Crear una cuenta en Wikispaces

- Ingresa a <u>www.wikispaces.com</u> y haz clic en SIG IN que está en la parte superior derecha de la página.
- Ingresa tus datos:

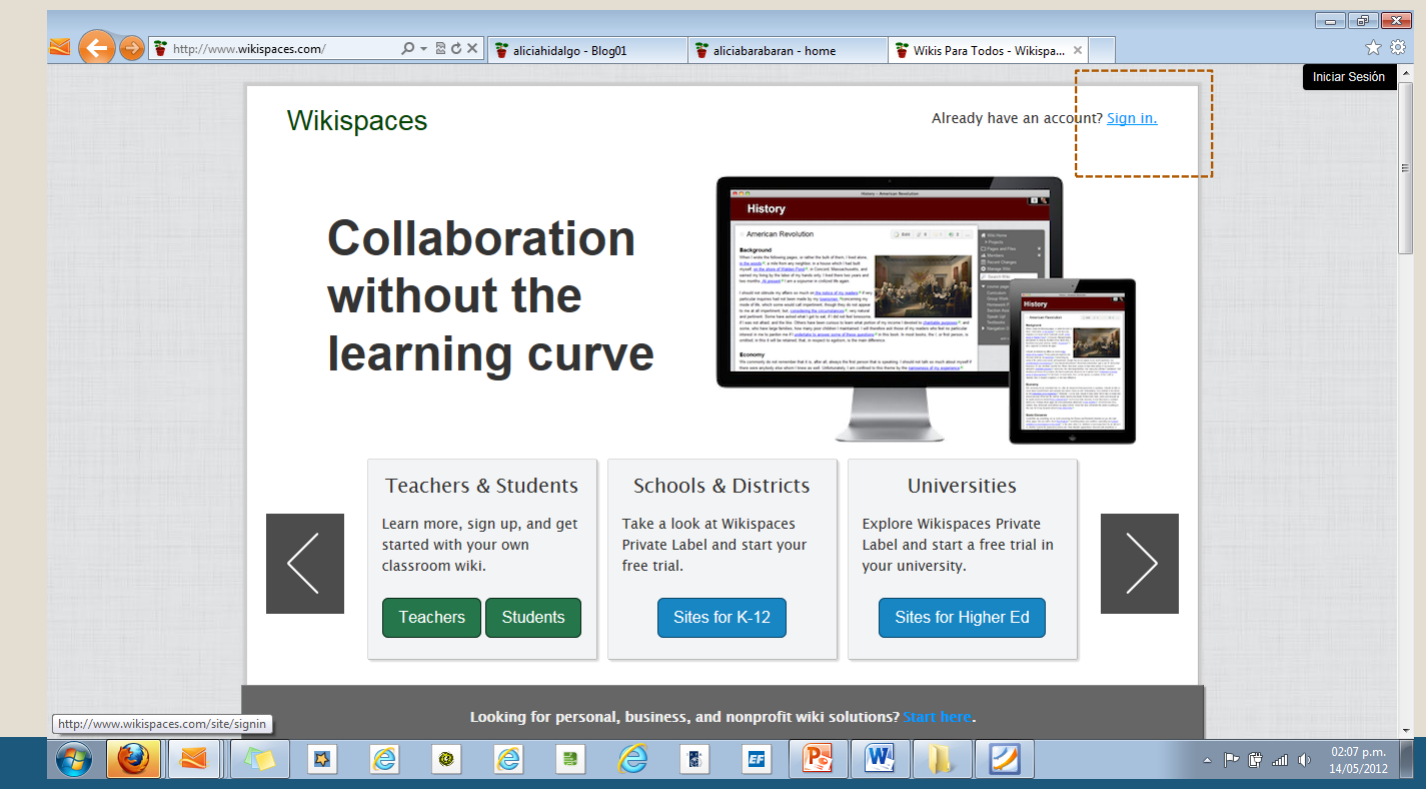

- Nombre de usuario (p.ej. aliciabarbarán)
- Contraseña.
- Dirección de correo electrónico (p. ej. <u>hbalicia@gmail.com</u>
- Elegir NO en ¿Crear un wiki?
- Dar clic en «Únete»

| Únete ahora                                                                                                | × |
|----------------------------------------------------------------------------------------------------|---|
| Nombre de usuario                                                                                          |   |
| aliciabarbarán                                                                                             |   |
| Contraseña                                                                                                 |   |
| ••••                                                                                                    |   |
| Dirección de correo electrónico                                                                            |   |
| hbalicia@gmail.com                                                                                         |   |
| No te enviaremos correo no deseado ni compartiremos tu dirección de correo electrónico.<br>¿Crear un Wiki? |   |
| No O Si                                                                                                    |   |
| Crear un wiki ahora o después de registrarse.                                                              |   |
| Únete                                                                                                    |   |
| ¿Tiene ya una cuenta? Iniciar Sesión.                                                                      |   |

- 3. Confirmar la afiliación haciendo clic en el enlace que llegará al correo electrónico registrado.
- 4. Creada nuestra cuenta, Wikispaces nos dará la bienvenida.
- 5. Ahora deberá subir la foto y configurar la zona horaria.

## ¿Cómo crear una wiki en wikispaces?

- Paso 1: En el panel de control, clic en «New wiki».
- Paso 2: Llenamos los datos de nuestra futura wiki.

### **Datos:**

- Nombre de la wiki:
- Permisos de la wiki:

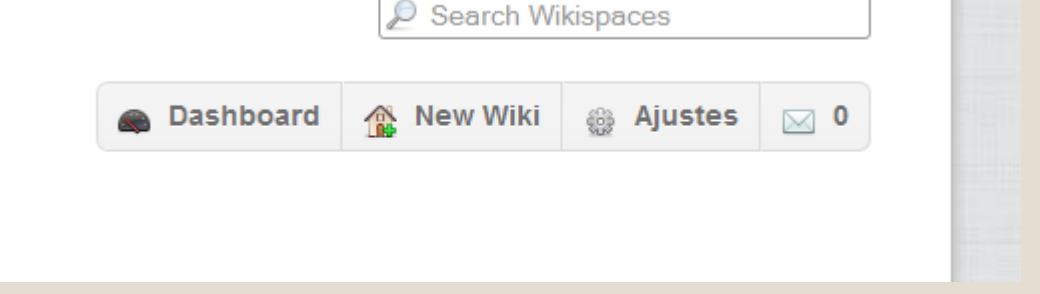

 Tipo de wiki: Se escoge Educación K-12 (Primaria -Secundaria).

### Clic en «crear»

 Ahora deberemos invitar a la wiki a los demás miembros del equipo.

#### Crear un nuevo wiki

Nombre del wiki

wikispaces.com

×

Elija un nombre que tenga entre 3 y 32 caracteres.

#### Permisos del Wiki

Public (free)
 Todos pueden ver y editar tus páginas.

Protected (free)
 Todos pueden ver las páginas, solo los miembros del wiki pueden editarlas.

Private (free for educators, otherwise \$5/month) Sólo los miembros del wiki pueden ver y editar páginas.

#### Tipo de Wiki

Educación K-12 (Primaria y Secundaria) 💌

Opcional: Ayúdenos a entender cómo usted utiliza Wikispaces.

#### Uso Educativo

Certifico que este wiki será utilizada para educación primaria (K-12).

Puede que nos pongamos en contacto contigo por correo electrónico para verificar el uso.

Crear

### ¿Cómo ser miembro de una wiki?

- Paso 1: Ir al «Administrar wiki» Identifica el cuadro de «Wikis favoritos».
- Clic en «Acciones» y desplega su menú haciendo clic en la flecha que está a su costado. Deberá escoger la opción «INVITAR A MIEMBROS.»

| Wi | Wikis Favoritos   |                                                                                                    |                             |  |  |
|----|-------------------|----------------------------------------------------------------------------------------------------|-----------------------------|--|--|
|    | aliciahidalgo     | 🛚 3 ediciones recientes por ti 📲 1 mensaje reciente por ti 📲 1 nuevo miembro 🔛 alhiba                | Acciones 🔻                  |  |  |
|    | Organizador       |                                                                                                    | <sup>™</sup> Invitar a miem |  |  |
| 1  | Tallerwiki0       | 1 recientemente editado por 🔛 Paolocg II nuevo miembro 🔛 Paolocg                                     | 🗂 Cambios Reci              |  |  |
|    | Miembro pendiente |                                                                                                    | 요 Quitar Favorito           |  |  |
|    |                   | Usted es un miembro de 1 wiki que no aparece en esta lista. Ver todos los wikis a los que pertenece. |                             |  |  |
|    |                   | A # - J                                                                                              |                             |  |  |

 Paso 2: Invitar a personas Insertar el correo electrónico en la caja de texto, y un mensaje personalizado y enviar.

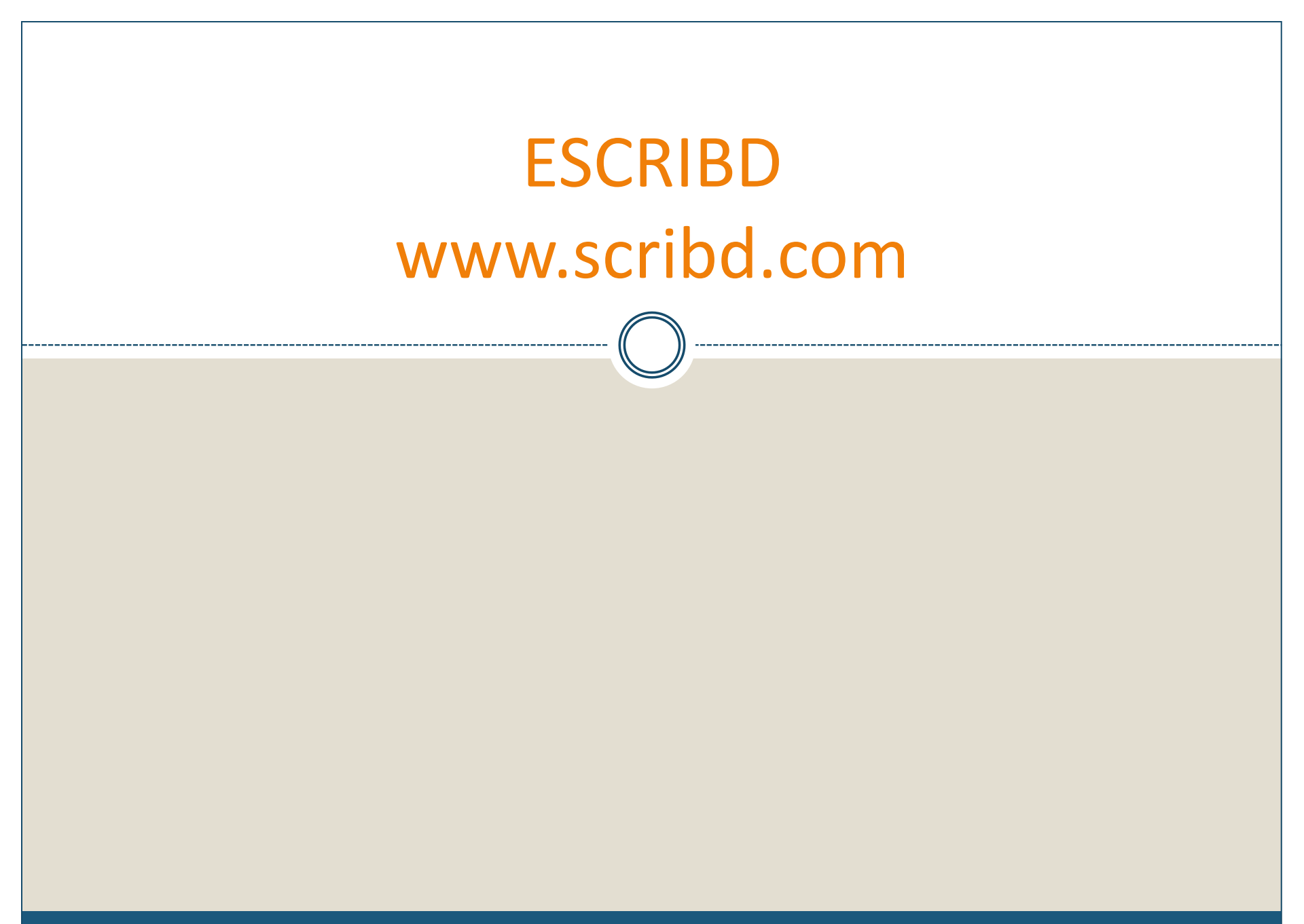

### Que es Scribd

 Scribd es un servicio online que permite a cualquiera subir documentos en varios formatos. Los documentos van ganando popularidad a medida que son más vistos en el sitio.

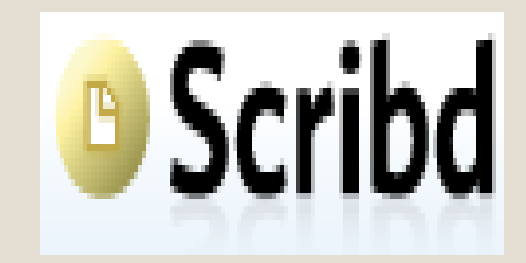

 Cada documento puede ser clasificado por etiquetas para formar la clásica "nube de etiquetas". Podemos decir que es el "YouTube para documentos".

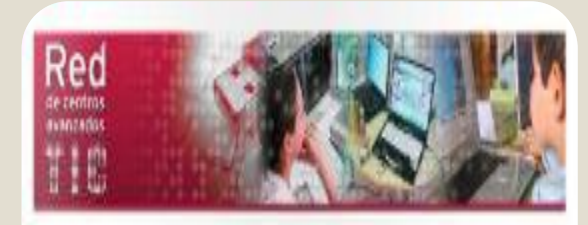

TUTORIAL DIDÁCTICO Material recomendado

BLOGGER Crear y publicar un blog

Crear y publicar un blog

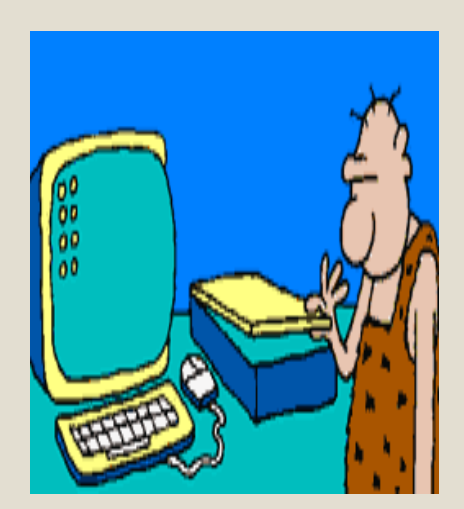

### Scribd admite los siguientes formatos

- Adobe PDF (.pdf)
- Adobe PostScript (.ps)
- Microsoft Word (.doc)
- Microsoft PowerPoint (.ppt, .pps)
- Microsoft Excel (.xls)

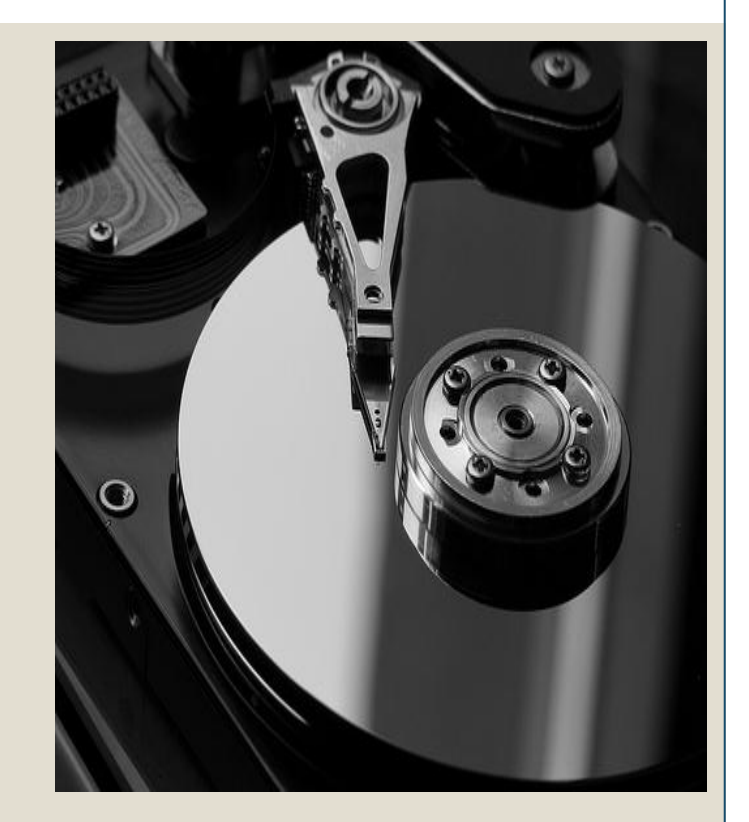

#### Discos duros virtuales. Scribd. Dropbox

### Scribd: Ventajas

- Permite compartir toda tu información con quien quieras y en cualquier parte del mundo, y al mismo tiempo.
- Permite acceder (descarga) a cualquier material digital (propio o ajeno) que previamente haya sido incluido en la base de datos.

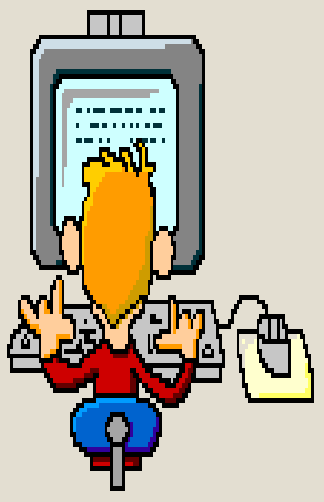

### Scribd: Características

- En Scribd podemos encontrar interesantes documentos clasificados por categorías.
- Scribd es un nuevo servicio que combina red social con el alojamiento de documentos ofimáticos.
- Acepta los formatos que más utilizamos (doc, pdf, ppt) y otros.
- Podemos obtener el código para insertarlo en nuestros blogs.
- Podemos bajárnoslo en los formatos pdf, word, txt y archivo de audio mp3

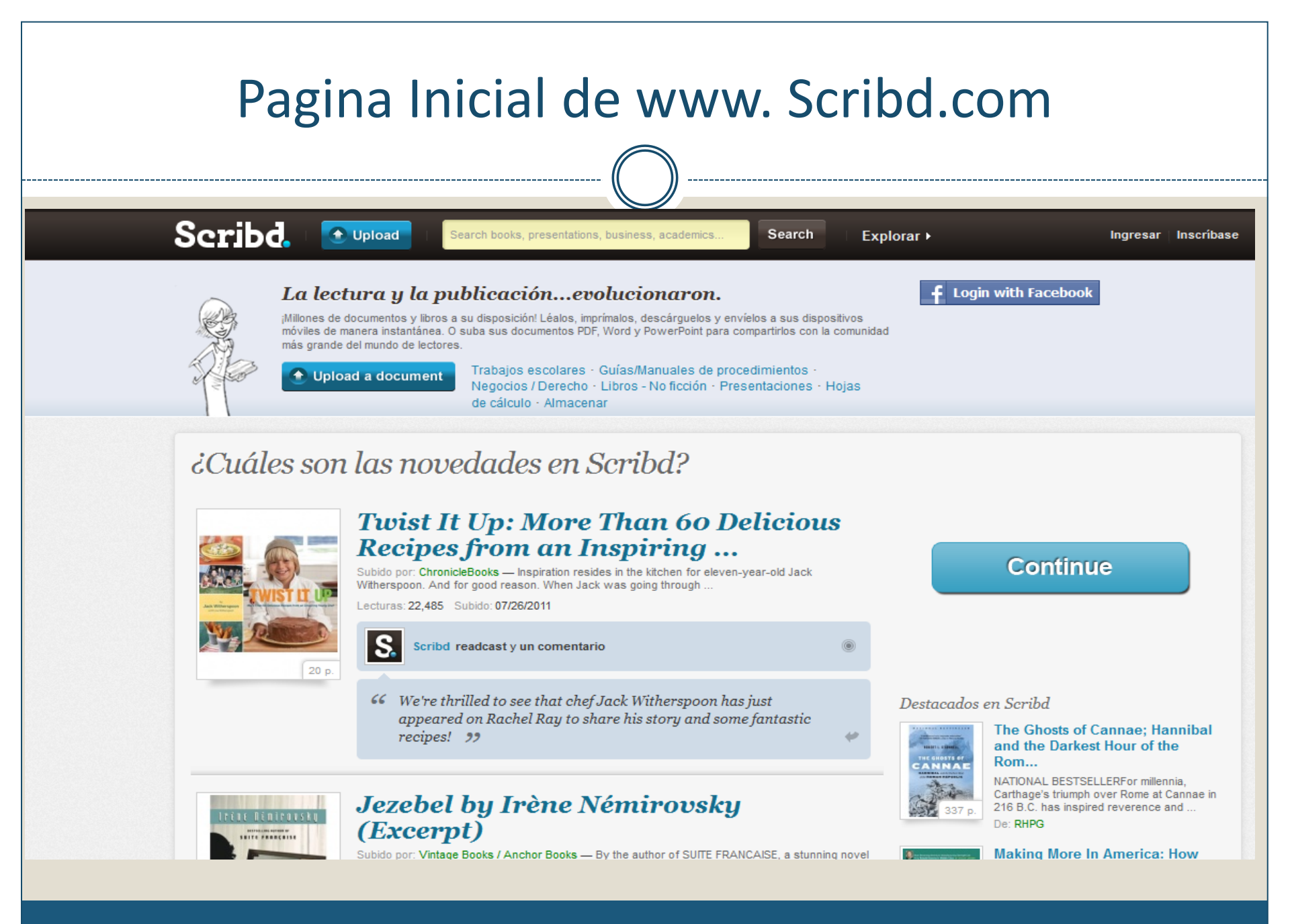

### Crear una cuenta en Scribd

### Sign Up

Utilice su nombre de usuario de Facebook y vea lo que sus amigos leen y comparten.

#### Login with Facebook

No tengo una cuenta de Facebook Dirección de correo electrónico (obligatoria)

Crear nombre de usuario (obligatorio)

Contraseña (obligatoria)

Enviarme el boletín informativo de Scribd y las notificaciones ocasionales relacionadas con mi cuenta

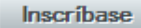

Política De Privacidad

Recibirá notificaciones por correo electrónico con respecto a la actividad de su cuenta. Puede administrar estas notificaciones en la configuración de su cuenta. Nos comprometemos a respetar su privacidad.

#### ¿Por qué inscribirse?

- 1. Discover and Connect With people of similar interests
- 2. Publish Your Documents Quickly and easily
- 3. Share Your Reading Interest On Scribd and social sites like Facebook and Twitter

| Como cargar un docum                                                 | nento en Scribd               |
|----------------------------------------------------------------------|-------------------------------|
| cribd.   Opload   Search books, presentations, business,             | , academics Search Explorar ▶ |
| li página principal / Mi estante / Mi información / Mis estadística  | as                            |
| Mis lecturas                                                         | Cargar     Mis                |
| Share what you're reading                                            |                               |
| New! Subido por: Paolocg — prueva<br>Lecturas: 26 Subido: 05/12/2012 |                               |
| Paolocg publicó esto                                                 | Kolo                          |
| 1 p.                                                                 | From fig                      |

| Buscador de docum                                                                                                    | entos diversos                                                            |           |
|----------------------------------------------------------------------------------------------------|---------------------------------------------------------------------------|-----------|
|                                                                                                    | Search Explorar ►                                                         | Paolocg > |
| Resultados de la busqueda para: informatica       » Documentos / Personas / (         Filtrar por:       Idioma:       Longitud:       Tipo de archivo:       Fecha de publicació         Todoe       •       esnañol       •       Cualquier lor •       Todoe los tin •       Fecha de publicació         Aplicar opciones de búsqueda       •       Cualquier lor •       Todoe los tin •       • | Almacenar:                                                                |           |
| informática<br>informática ¿Qué es informática? ﷺ Conjunto de conocimientos científicos y<br>técnicas que hacen ﷺ Gracias a la informática es posible un tratamiento<br>automático de la información por med<br>De: liiz€HL_mÕØn<br>↓ COLLECTIONS                                                                                                    | Lecturas:456Readcasts:1Subido:04 / 03 / 2009                              |           |
| informatica<br>MATERIA: INFORMATICA. PROFESOR: RODOLFO VASQUEZ PALACIOS. TITULO<br>DEL TRABAJO: INTERNET. FECHA:4<br>De: Sfantasticos<br>+ COLLECTIONS                                                                                                    | Lecturas:     282       Readcasts:     2       Subido:     11 / 08 / 2010 |           |
| informatica<br>De: Alejandro Luis Torrecilla<br>De: Alejandro Luis Torrecilla<br>De: Alejandro Luis Torrecilla<br>De: Alejandro Luis Torrecilla<br>De: Alejandro Luis Torrecilla                                                                                                    | Lecturas:24Readcasts:0Subido:04/12/2012                                   |           |
| See informatica                                                                                                    | 776                                                                       |           |

| Longitud: Tipo de archivo: Fecha de Almacenar:                                                                                                    |      |
|----------------------------------------------------------------------------------------------------|------|
| Agregar este documento a sus colecciones                                                                                                    |      |
| informática                                                                                                    |      |
| From: liiz€tH_mÖØn<br>Reads: 456                                                                                                    |      |
| + Crear Nueva Colección Nombre:                                                                                                    |      |
| Descripción:                                                                                                    |      |
| Tipo de colección:                                                                                                    |      |
| cerrado al público: sólo usted puede agregar elementos a esta colección, sin embargo otras perso pueden verla                                                                                                    | onas |
| <ul> <li>público controlado: otras personas pueden agregar elementos a esta colección, sin embargo uster<br/>puede aprobar o rechazar adiciones</li> <li>privado: sólo usted puede agregar elementos a esta colección y sólo usted puede verla</li> </ul> | d    |
| Guardar colección Cancelar                                                                                                    |      |

| Conf                                     | igurar Nuestra Cuenta en Scribd                                                                                                    |
|------------------------------------------|----------------------------------------------------------------------------------------------------|
| Paoloca                                  |                                                                                                    |
| I dotocy                                 |                                                                                                    |
| Cuenta                                   |                                                                                                    |
| General Perfil Archivo Scribd Insignia   | is Compartir                                                                                                    |
|                                          |                                                                                                    |
|                                          | Subir una nueva imagen del perfil         Examinar         Subir imagen       Cancelar cambios         Le rogamos que no suba fotografías que contengan imágenes con celebridades, desnudez, obras de arte o con derecho de autor. Se mostrará su imagen en varios tamaños cuadrados: el más grande de 150 por 150 pixeles y el más pequeño de 25 por 25 pixeles. |
| editar - eliminar<br>Información persona | ıl                                                                                                    |
| Nombre de usuario                        | Paolocg                                                                                                    |
| Nombre                                   |                                                                                                    |
| Biografía                                |                                                                                                    |
|                                          |                                                                                                    |

| Mi Estante en Scribd                                                   |                   |  |  |  |
|------------------------------------------------------------------------|-------------------|--|--|--|
| Mi página principal / Mi estante / Mi información / Mis estadísticas   | Search my content |  |  |  |
| Mis documentos + Vertodos                                              |                   |  |  |  |
| Informe de<br>Practicas Pre<br>Lecturas: 6<br>Público<br>Mis Readcasts |                   |  |  |  |
|                                                                        |                   |  |  |  |

### Perfil Publico

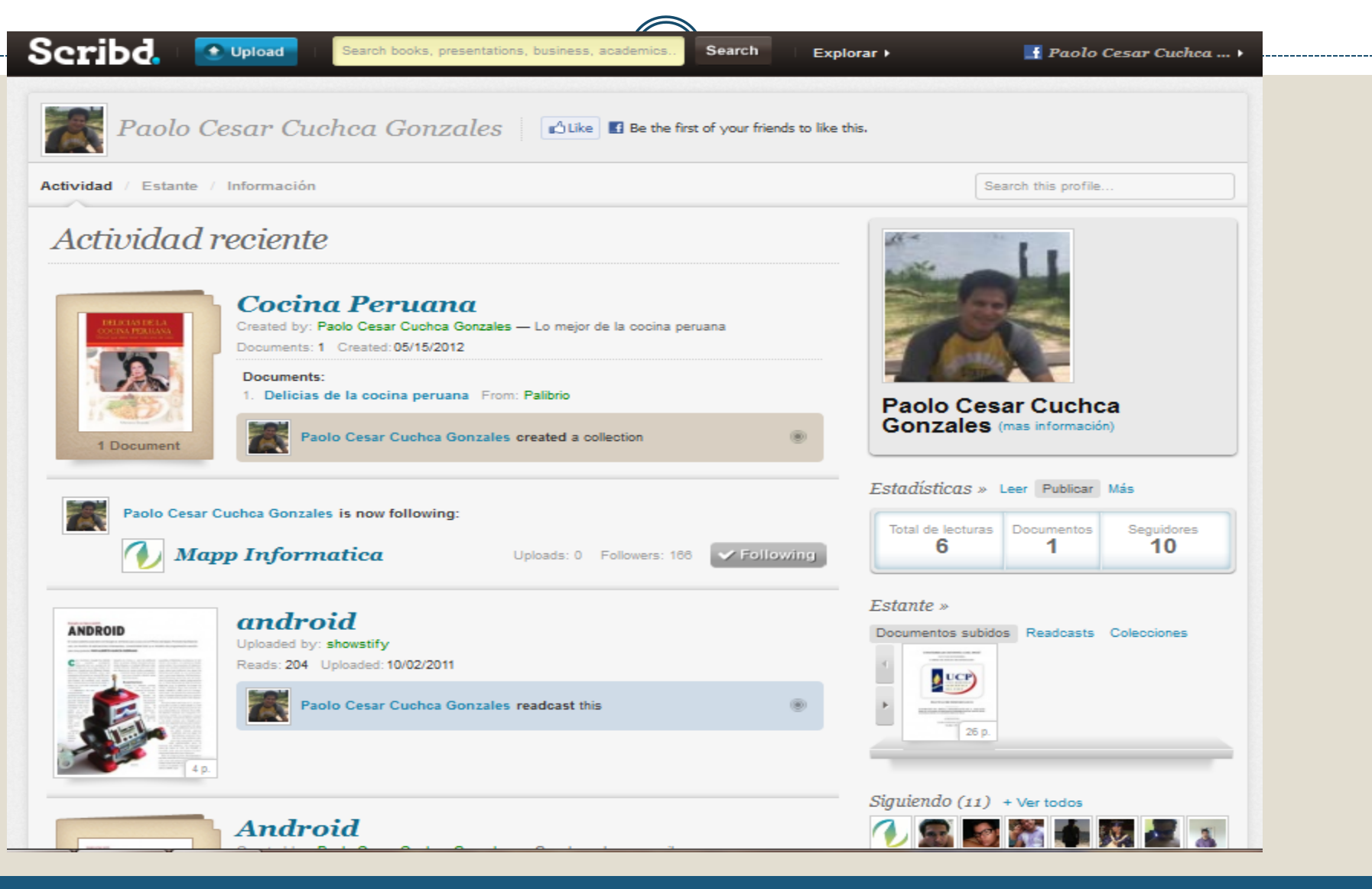

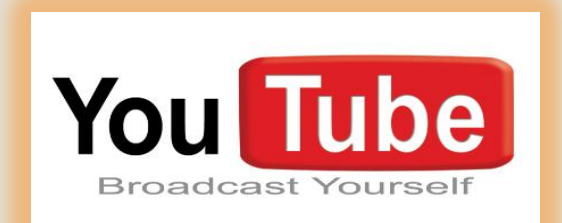

### www.youtube.com

### Historia del YouTube

 Fue creado por tres antiguos empleados de <u>PayPal</u> :(Chad Hurley, Steve Chen y Jameb Karim), en febrero del 2005.

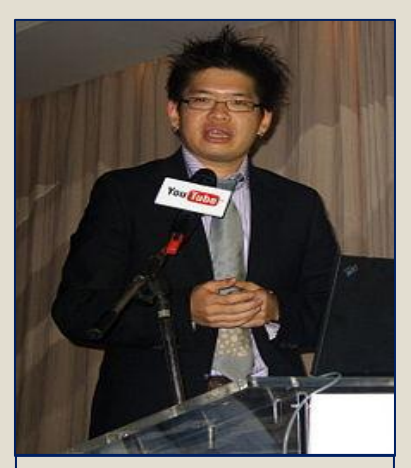

Steve Chen.

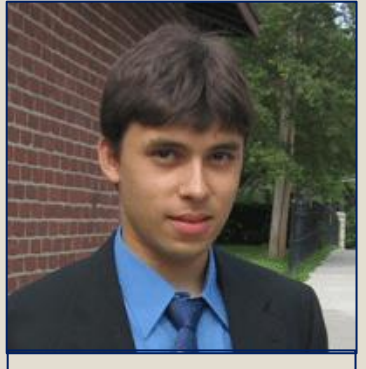

Jameb Karim

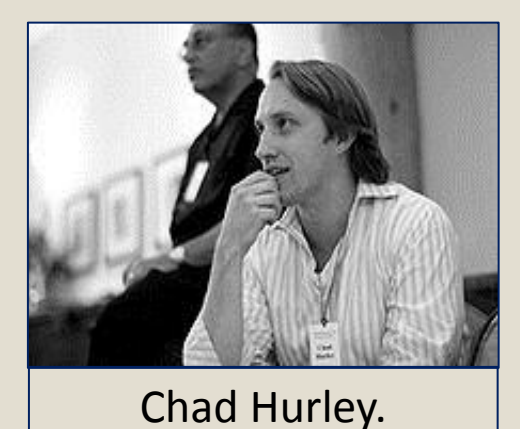

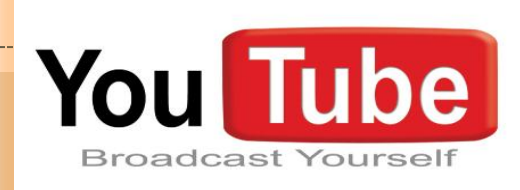

# Sitio web que permite a los usuarios subir, ver y compartir clips de vídeos.

# ¿Qué podemos hacer en YouTube?

- Subir y descargar videos.
- Compartirlos y clasificarlos.
- Publicarlos en blogs o sitios web.
- Enviarlos por mail y comentarlos.
- Suscribirnos a cuentas de otros usuarios.
- Enviar mensajes personales, participar en grupos.
- Ver estadísticas de visitas.
- Diseñar nuestra propia lista de favoritos, etc.

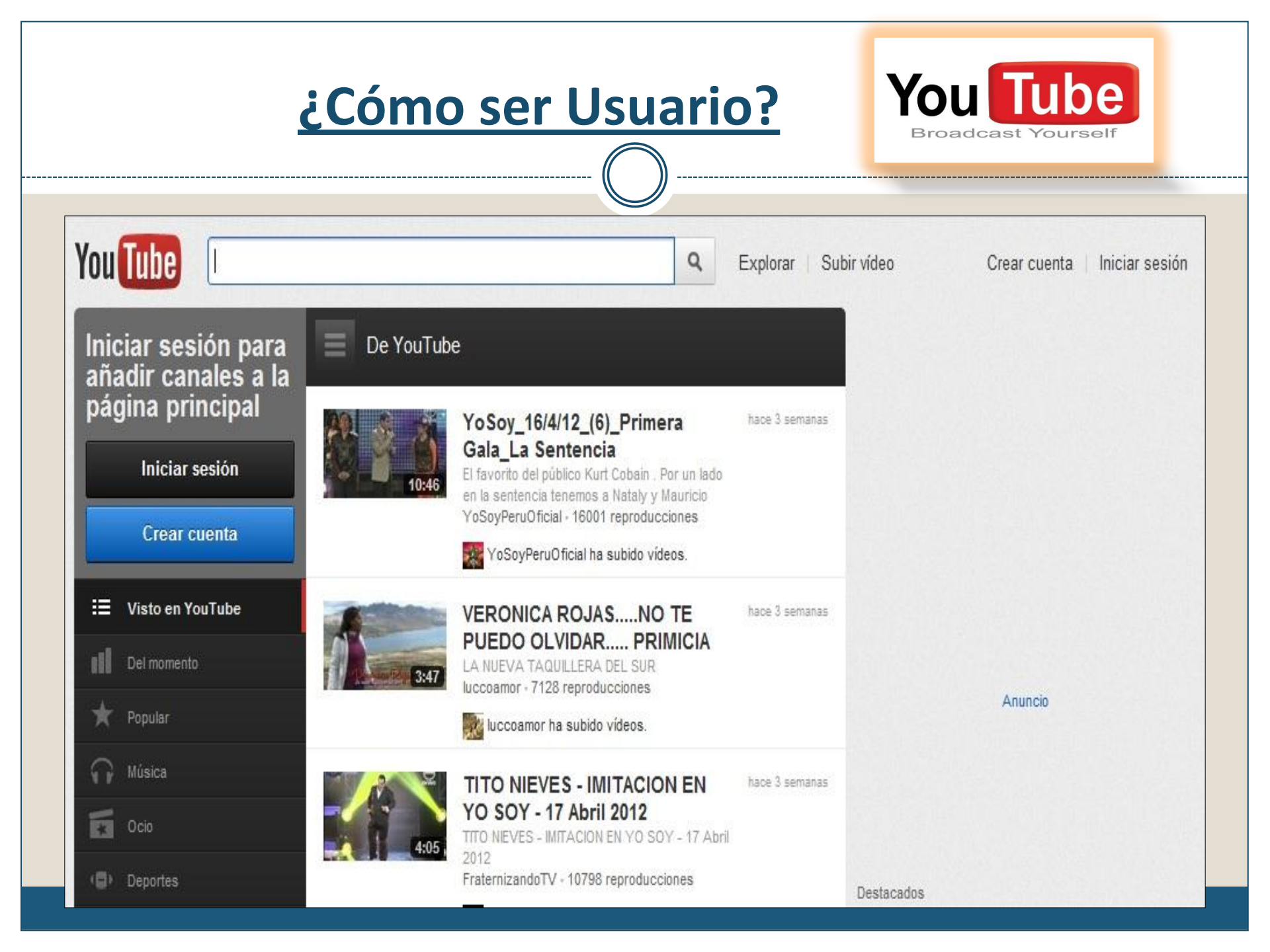

### Google

Google

3

#### Crea tu cuenta de Google

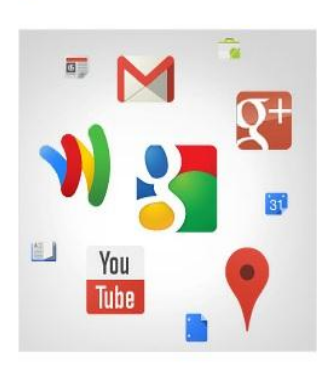

#### Tu cuenta de Google es mucho más que YouTube

2

Habla, chatea, comparte, almacena, organiza, colabora, descubre y crea. Utiliza los productos de Google, desde Gmail hasta Google+ o YouTube, y consulta tu historial de búsqueda con solo introducir tu nombre de usuario y contraseña. Tendrás copias de seguridad de toda tu información disponibles en Google.com.

| Nombre                    |                  |
|---------------------------|------------------|
| Elige un nombre de u      | suario de Google |
|                           | @gmail.com       |
| Contras <mark>e</mark> ña |                  |
| Confirma tu contrasei     | ia               |

¿Es la primera vez que utilizas YouTube?

CREAR UNA CUENTA

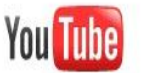

Inicia sesión en YouTube con tu cuenta de YouTube o de Google

#### Inicia sesión en YouTube

#### ¡Entra a la comunidad de vídeos más grande del mundo!

Consigue un acceso completo a YouTube a través de tu cuenta:

Sube tus propios vídeos y compártelos con el resto del mundo.

Comenta, puntúa y responde a tus vídeos favoritos.

Crea listas de reproducción de tus vídeos favoritos para verlos más tarde.

| Google     |
|------------|
| 0          |
| )gmail.com |
|            |
|            |
|            |
|            |

| SUBIR VIDEOS                  |       |                                                                             |  |  |
|-------------------------------|-------|-----------------------------------------------------------------------------|--|--|
| You Tube<br>Subir archivos de | vídeo | Q     Explorar     Subir vídeo                                              |  |  |
|                               |       | Más formas de subir y crear vídeos                                          |  |  |
|                               |       | Subir varias arabivas                                                       |  |  |
|                               |       | Selecciona varios archivos pulsando la tecla Ctrl mientras los seleccionas. |  |  |

### **BANDEJA DE ENTRADA**

Es donde recibes todo tipo de notificación como comentarios y mensajes de otros suscriptores de YouTube.

| You Tube                   |                        |                    | Q Explor    | ar Subir vídeo     | JLSD20 -      |
|----------------------------|------------------------|--------------------|-------------|--------------------|---------------|
| Gestor de vídeos Editor d  | le vídeo Suscripciones | YouTube Analytics  |             | Bandeja de entrada | Configuración |
| Escribir                   | Mensajes persona       | ales               |             |                    |               |
| Bandeja de entrada         | Eliminar               |                    |             |                    |               |
| Mensajes personales        |                        | No hay ningún mens | aje en esta | carpeta.           |               |
| Compartido contigo         |                        |                    |             |                    |               |
| Comentarios                |                        |                    |             |                    |               |
| Notificaciones de contacto |                        |                    |             |                    |               |
| Respuestas en vídeo        |                        |                    |             |                    |               |
| Enviados                   |                        |                    |             |                    |               |
| Libreta de direcciones »   |                        |                    |             |                    |               |

# **CONFIGURACION DE LA CUENTA**

Es donde eliges básicamente lo que quieres que se muestre en tu perfil como usuario en pocas palabras tu privacidad.

| 'ou Tube                                                      |                        |                                                                            | ٩                   | Explorar   Subir vídeo                       | JLSD20            |
|---------------------------------------------------------------|------------------------|----------------------------------------------------------------------------|---------------------|----------------------------------------------|-------------------|
| Gestor de vídeos Editor                                       | de vídeo Suscripciones | • YouTube Analytics                                                        |                     | Bandeja de entrada                           | Configuración     |
| Configuración de la<br>cuenta                                 | Descripción ger        | neral                                                                      |                     |                                              | Guardar           |
| Descripción general                                           |                        |                                                                            |                     |                                              |                   |
| Compartir<br>Privacidad<br>Correo electrónico<br>Reproducción | Nombre                 | uenta<br>JLSD20<br>joseluis.jlsd20<br>Opciones avanz                       | @gmail.co<br>adas   | m                                            |                   |
|                                                               | Contraseña             | Cambiar contraseña<br>Se te redigirá a la página de tu cuel                | nta de Google       | 5.                                           |                   |
|                                                               | Subidas móviles        | 59ipcrmfhzm6@m.youtube.com<br>Para subir vídeos desde tu teléfono<br>aquí. | n<br>, envíalos a ( | esta dirección. ¿Quieres especificar otra di | rección? Haz clic |

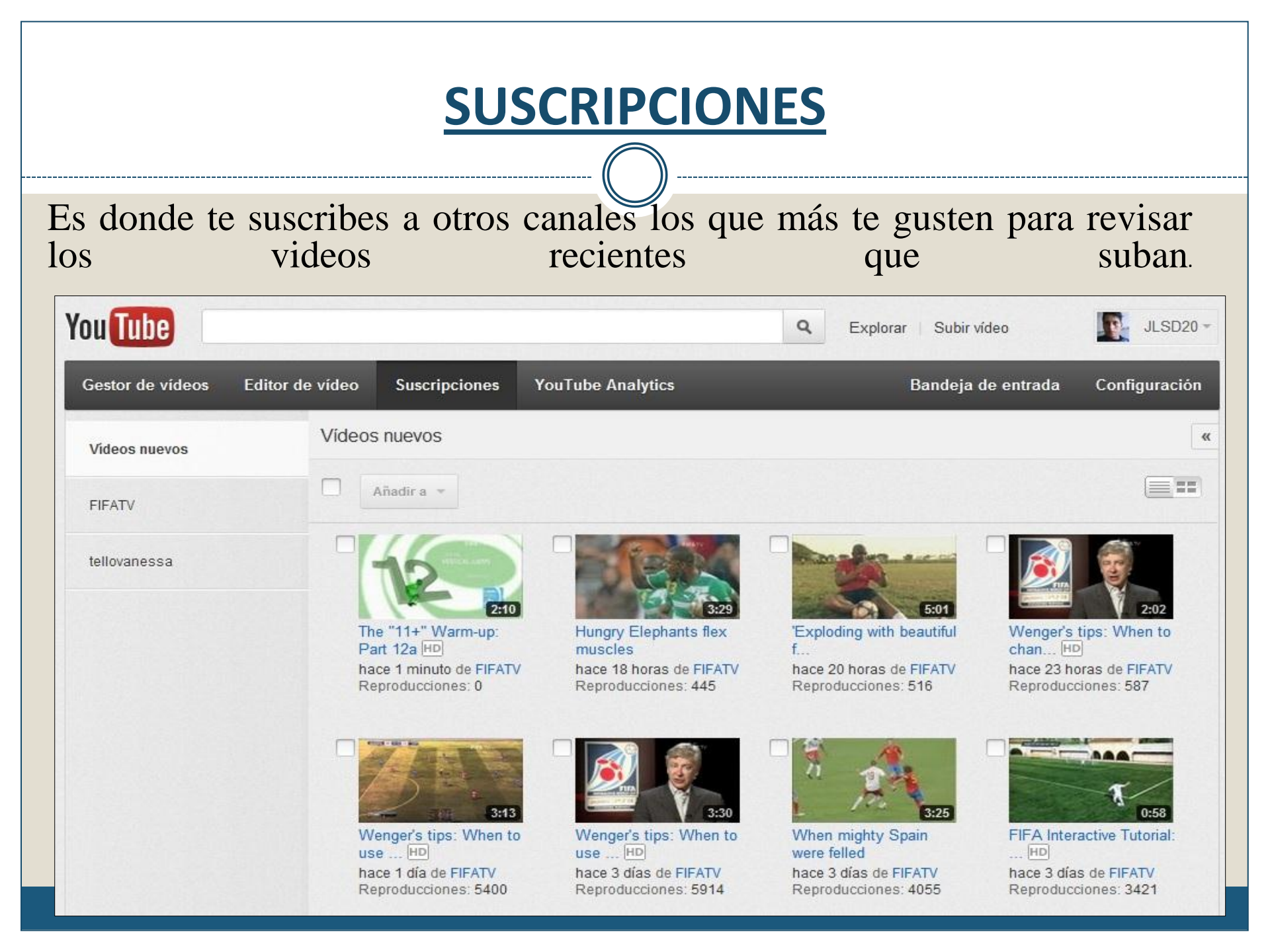

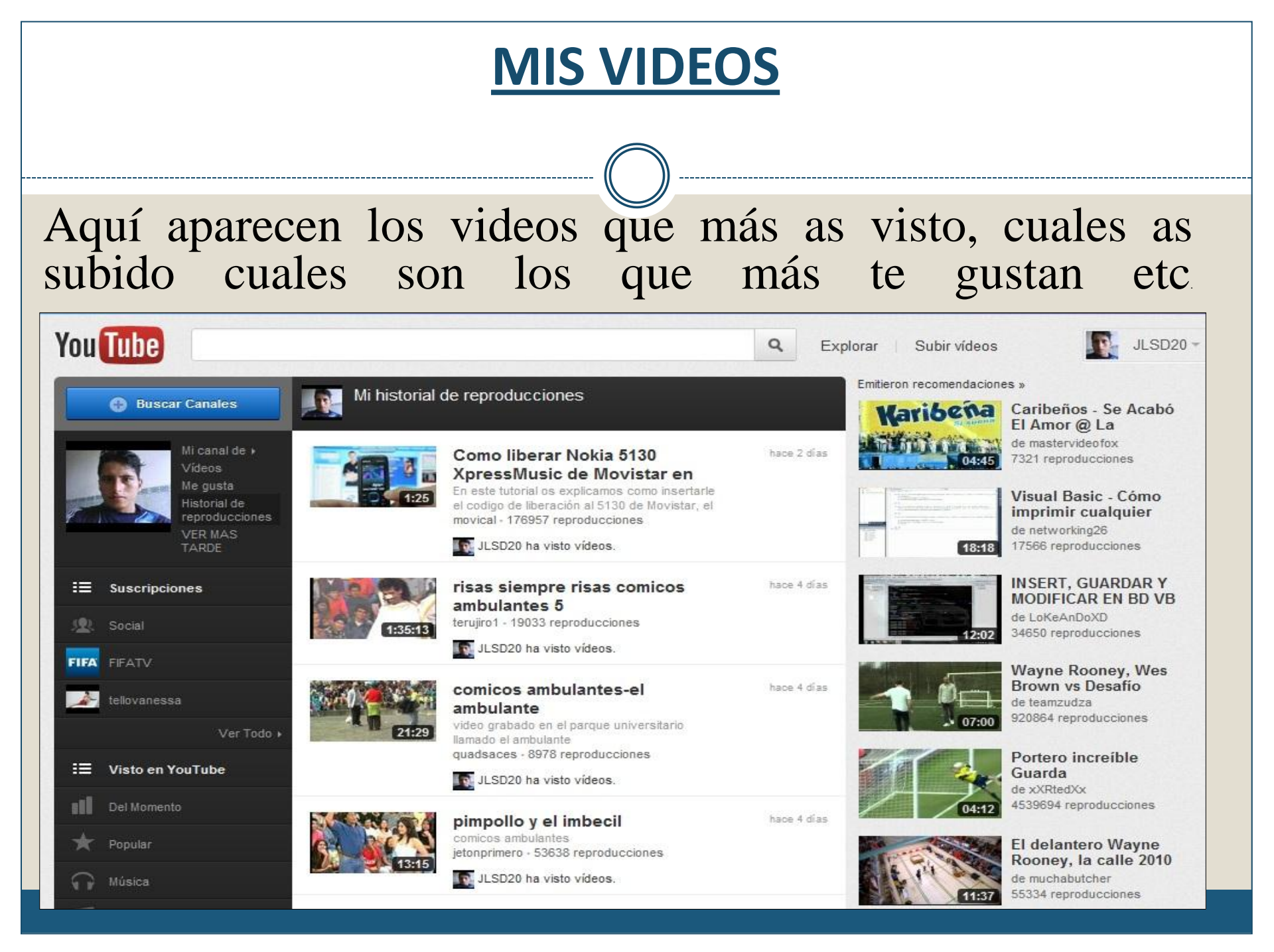

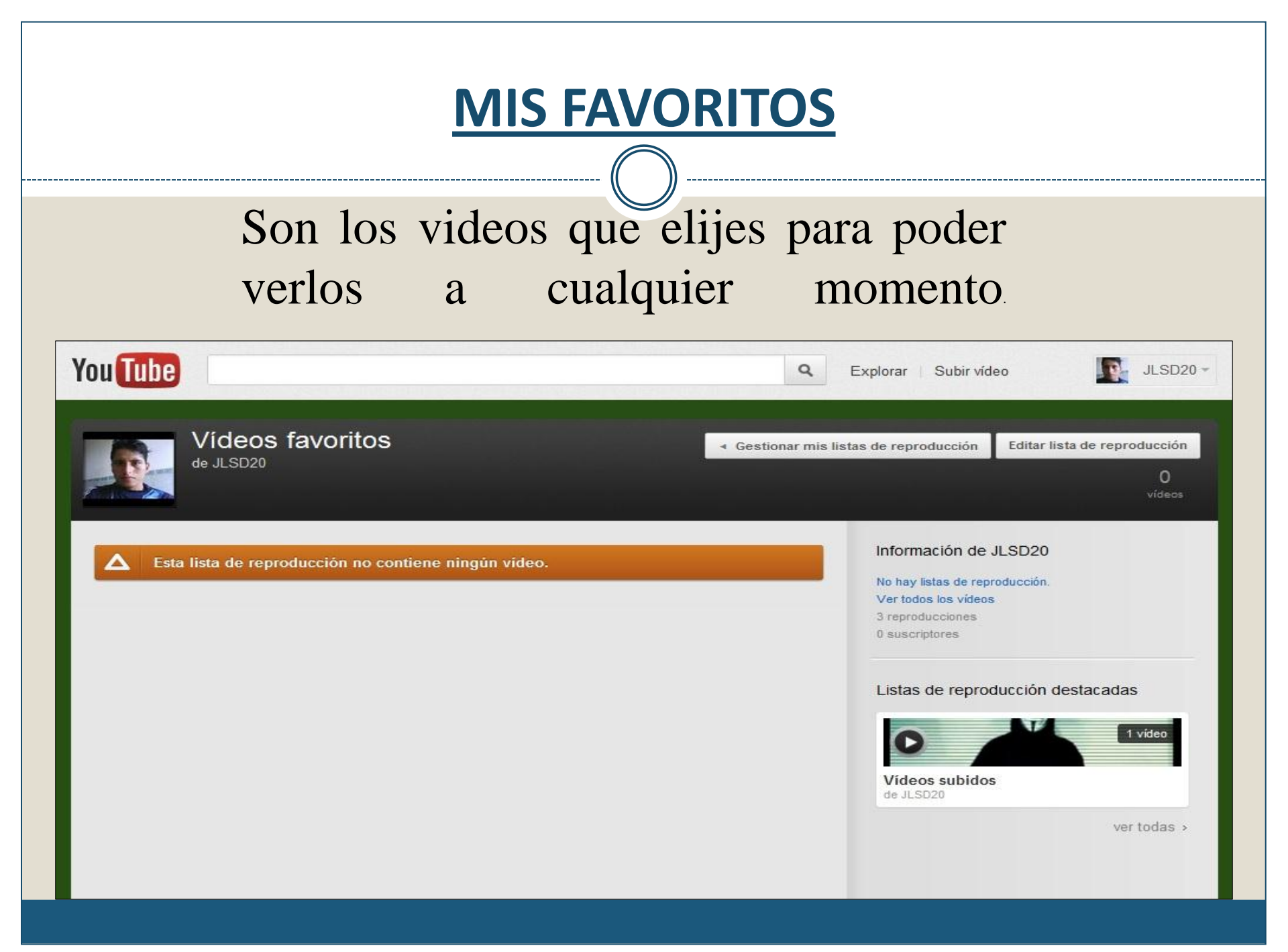

# Unamos las herramientas y practiquemos